# PC Software for the SiO Controller

# **Instruction Manual**

Rev. 3.72 For *SiO-Programmer* Ver. 3.72

 $\bigcirc$  SUS Corporation 2023

# SiO-Programmer License Agreement

Thank you for choosing *SiO-Programmer*.

You must accept the following terms and conditions to use *SiO-Programmer*, a software program developed by SUS Corporation (hereinafter referred to as "SUS"). If you do not accept these terms and conditions, please remove *SiO-Programmer* from your computer immediately.

- 1. This agreement comes into effect when you start using *SiO-Programmer*.
- 2. The copyright on *SiO-Programmer* is held by SUS.
- 3. You are the only person entitled to use *SiO-Programmer*. In addition, you may only use it for your own business purposes with SUS's *SiO controller*.
- 4. No part of *SiO-Programmer* or the accompanying documentation may be reproduced, modified, or transcribed without the prior written consent of SUS.
- SUS assumes no liability for the consequences of your use of *SiO-Programmer* (see "*SiO-Programmer* Disclaimer"). No compensation may be claimed against SUS for any damage resulting from the use of *SiO-Programmer*.
- 6. If you breach any of these terms, or if there are serious circumstances that make it difficult to continue this agreement, SUS may immediately terminate the license.
- 7. SUS may change the specifications of *SiO-Programmer* without prior notice. In addition, SUS does not provide any warranty for *SiO-Programmer*.

### SiO-Programmer Disclaimer

SUS shall not be liable for any problems with or damage to your computer, peripheral devices, data, or other property resulting from your use of *SiO-Programmer*. Please be aware of this before using *SiO-Programmer*.

### Trademarks

- 1. The Windows logo is a registered trademark of Microsoft Corporation in the United States and other countries.
- 2. Adobe Acrobat Reader is a trademark of Adobe Systems Incorporated.

# Table of Contents

| • | Introduction                                      | .4   |
|---|---------------------------------------------------|------|
| • | Precautions for use                               | .4   |
| • | Overview                                          | .5   |
| • | System requirements                               | .6   |
| • | Installing SiO-Programmer                         | .7   |
| • | Uninstalling SiO-Programmer                       | .10  |
| • | Setting up the SiO controller                     | . 11 |
| • | Connecting a USB cable                            | .12  |
| • | Starting SiO-Programmer                           | .12  |
| • | Program Window                                    | .13  |
| • | Tool Icons                                        | .14  |
| • | SiO Controller/SiO-Programmer Compatibility Table | . 16 |
| • | Editing Data                                      | .17  |
| • | I/O Monitor                                       | . 45 |
| • | Simulator                                         | .47  |
| • | Onscreen Messages                                 | . 50 |
| • | Inquiring about SiO-Programmer                    | . 53 |

# Introduction

*SiO-Programmer* is PC software that supports SUS Corporation's *SiO controller*.

*SiO-Programmer* allows you to write program data and parameters to the *SiO controller* easily and efficiently. You can also save your edited data to a file or print it.

You will find that this software makes the SiO controller easier to use.

This instruction manual covers SiO-Programmer version 3.71. The version number of SiO-Programmer you are using can be found in the upper-left corner of the SiO-Programmer screen. (→ Page 13) If you are using SiO-Programmer version 2.00 or earlier, refer to SiO-Programmer Instruction Manual Rev. 1.xx.

The information in this manual is subject to change without notice due to product improvement. For the latest information, please visit our website at: http://www.sus.co.jp/

# Precautions for use

- <u>Be sure to turn off the *SiO controller*</u> before connecting a communication cable to or disconnecting it from your computer with *SiO-Programmer* installed.
- To transmit data between the *SiO controller* and your computer, use the USB cable specified by SUS.
- Do not turn off the *SiO controller* during data communication between the controller and your computer. Also, be sure to connect the USB cable securely to prevent it from coming off during data communication.
- If you are using a USB flash drive to save data, **do not unplug it while the software is running**.
- Do not press any button repeatedly fast when writing program data, forcing output via the I/O monitor, or performing other tasks. Doing so may stop the communication.

## **Overview**

Here is a brief overview of the features supported by *SiO-Programmer*.

#### Editing programs

You can edit program data. Your edited data can be saved to a file or printed.

In addition, the data can be read, written, or collated via communication.

#### Setting parameters

You can edit the maximum values of hardware timers, ON/OFF cycle settings, and other parameters.

#### Monitoring

You can monitor the I/O status. The output status can be forced on or off. In addition, changes in the I/O status can be saved to a CSV file.

#### ◆ Simulator

The program data you enter can be simulated on your computer. The simulator allows you to check inputs and outputs before connecting your computer to the SiO controller.

# System requirements

The following environment is required to run *SiO-Programmer*.

### Supported computer models

This software has been verified to run on computers installed with any of the following operating systems:

| Windows 7   | (32/64-bit version) |
|-------------|---------------------|
| Windows 8   | (32/64-bit version) |
| Windows 8.1 | (32/64-bit version) |
| Windows 10  | (32/64-bit version) |
| Windows 11  | (64-bit version)    |

\*: Even on these operating systems, *SiO-Programmer* may not work properly, depending on your computer model.

# CPU and memory

 $2~\mathrm{GHz}$  or faster CPU,  $4~\mathrm{GB}$  or more of system memory recommended

# Hard disk space

 $512\ \mathrm{MB}$  or more of free space

### ◆ Display

Resolution:  $1280 \times 768$  or more Colors: 256 or more

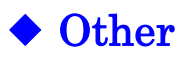

USB 2.0 port

# Installing SiO-Programmer

You need to install *SiO-Programmer* on your computer's hard disk before you can use it. Quit all other applications before installing SiO-Programmer.

If your computer already has *SiO-Programmer* over version 2.xx, you can update it <u>simply by</u> <u>running Setup.exe.</u>

Here is how to install *SiO-Programmer*:

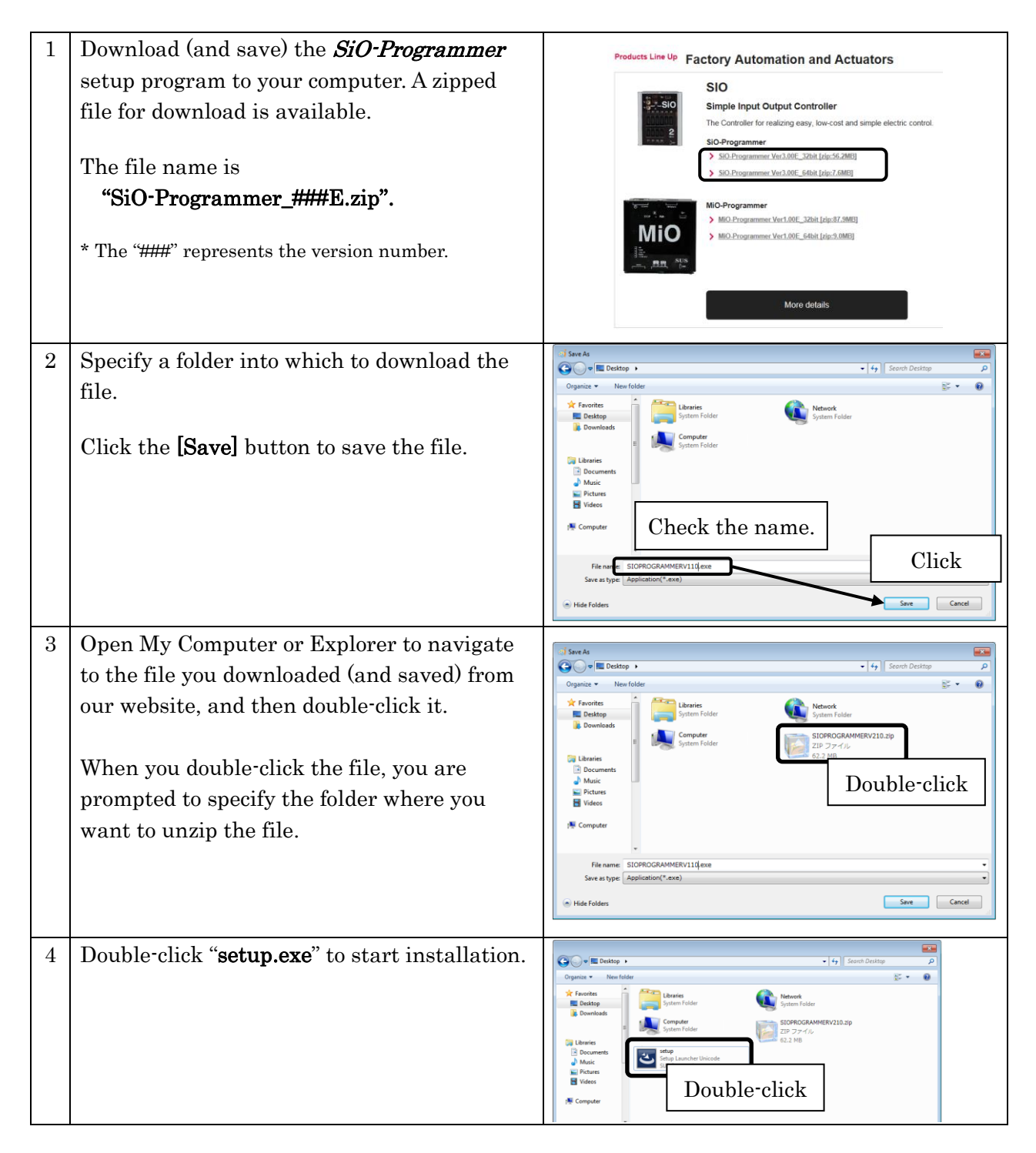

| 5 | When the setup wizard appears, click<br>the <b>[Next]</b> button.                                                                                                    | SIO_PROGRAMMER Ver3.00E - InstallShield Wizard  Wekcome to the InstallShield Wizard for SIO_PROGRAMMER Ver3.00E  The InstallShield(R) Wizard will allow you to modify, repair, or remove SIO_PROGRAMMER Ver3.00E. To continue, dick Next.  Click <a href="https://www.canceling.org">Canceling.org</a>                                                                                                    |
|---|----------------------------------------------------------------------------------------------------|----------------------------------------------------------------------------------------------------|
| 6 | <ul> <li>Read the SiO-Programmer license agreement and accept the terms and conditions. Then click [Next].</li> <li>* If you do not accept the terms and conditions, you cannot proceed with the installation.</li> </ul>                                                                                                    | SIO_PROGRAMMER Ver3.00E - InstallShield Wizard<br>Vicense Agreement<br>Please read the following license agreement carefully.<br>SIO-PROGRAMMER License Agreement<br>Thank you for choosing SIO-PROGRAMMER.<br>The following agreement must be agreed to use Software<br>program, SIO-PROGRAMMER, developed by SUS Corporation<br>(hereinafter referred to as SUS). Unless the agreement was<br>made, the SIO-PROGRAMMER must be uninstalled from User's<br>agreement in the license agreement<br>I do not accept the terms in the license agreement<br>I do not accept the terms and conditions, and<br>then click the [Next] button. |
| 7 | Enter your user name and<br>organization name, and then click<br>the <b>[Next]</b> button.                                                                                                    | SIO_PROGRAMMER Ver3.00E - InstallShield Wizard                                                                                                    |
|   | By default, a folder named<br>"SIO_PROGRAMMER###" is created<br>in the "Program Files" folder as the<br>installation location, where the<br>program is installed.<br>To use the default folder, click the<br><b>[Next]</b> button.<br>To use a different folder, click the<br><b>[Change]</b> button and specify the<br>desired folder.<br>* The "###" represents the version<br>number. | SIO_PROGRAMMER Ver3.00E - InstallShield Wizard  Destination Folder Click Next to install to this folder, or click Change to install to a different folder.  Click This SIO_PROGRAMMER Ver3.00E to: C:\#Program Files (x86)\#SIO_PROGRAMMER Ver3.00E\#  Click this button if you want to change the installation location.  Click InstallShield <back next=""> Cancel</back>                                                                                                    |

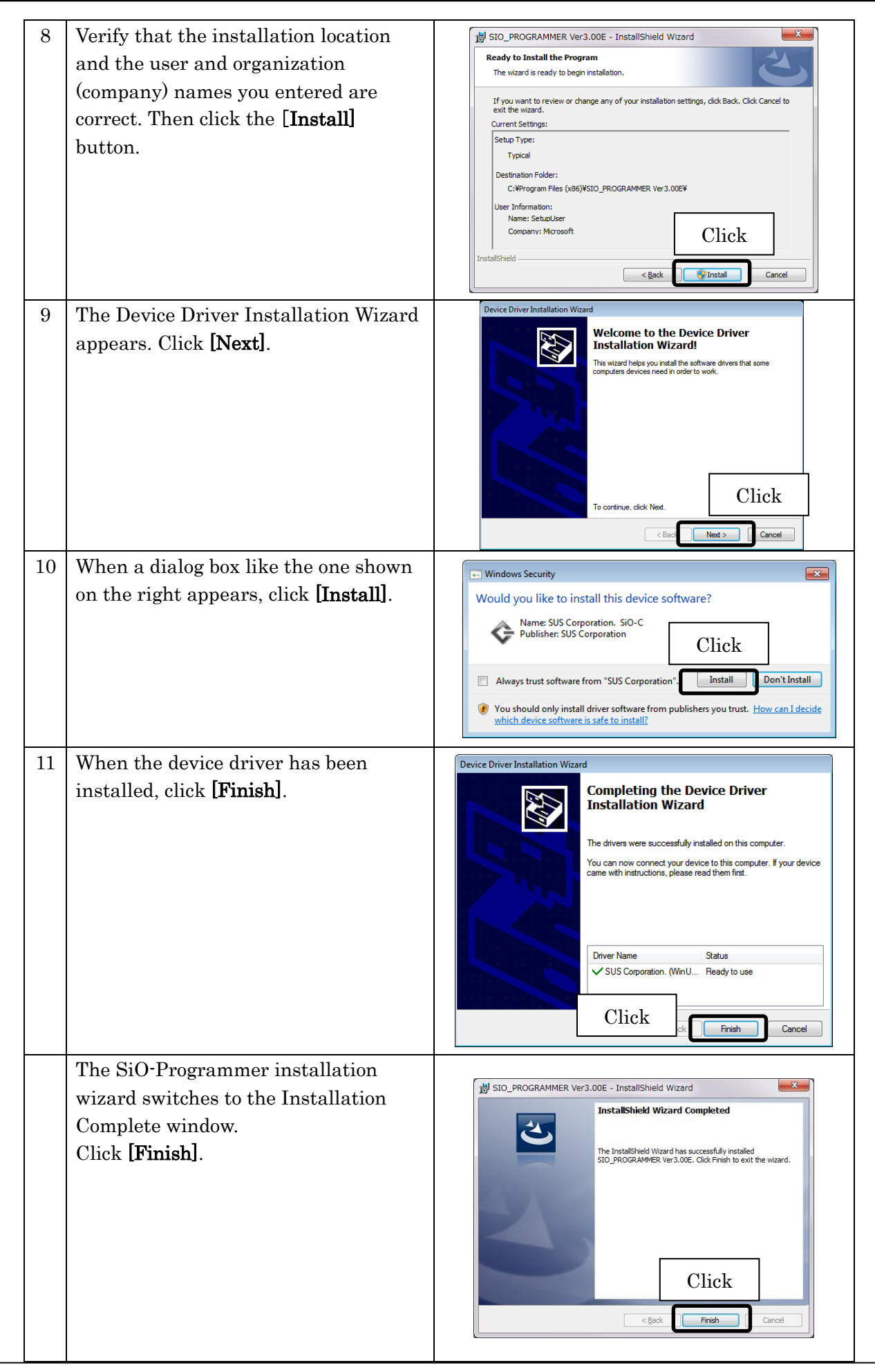

# **Uninstalling SiO-Programmer**

The process of removing files and other data from a computer's hard disk is called uninstallation. Here is how to uninstall *SiO-Programmer* from your computer's hard disk:

| 1 | Click the Start button > [Control Panel] to<br>open the Control Panel.                                                                                                    | Pictures<br>Music<br>Computer<br>Control Panel<br>Device Click<br>Help and Support<br>Search programs and files                                                                                                    |
|---|----------------------------------------------------------------------------------------------------|----------------------------------------------------------------------------------------------------|
| 2 | Click <b>[Uninstall a program]</b> .                                                                                                    | Image: Control Panel       Image: Control Panel         Adjust your computer's settings       Verw         Image: Control Panel       Image: Control Panel         Image: Control Panel       Image: Control Panel         Image: Control Pan                                                                                                    |
| 3 | Select " <i>SiO-Programmer</i> ", right-click it,<br>and then select <b>[Uninstall]</b> .                                                                                                    | Control Pand + Programs + Programs and Features + 4y Search Programs and Features P<br>Control Pand Home<br>Uninstall or change a program<br>To uninstall or change a program<br>To uninstall or change a program<br>To uninstall or change a program<br>To uninstall or change a program<br>To uninstall or change a program<br>To uninstall or change a program<br>To uninstall or change a program<br>To uninstall or change a program<br>To uninstall or change a program<br>To uninstall or control.<br>Cognice - Bit - Cognice - Bit - Cognice - Bit - Cognice - Cognice - Bit - Cognice - Cognice |
| 4 | <ul> <li>Uninstall the device driver. To do so, select</li> <li>"Windows Driver Package - SUS</li> <li>Corporation. (WinUSB) SiOController",</li> <li>right-click it, and then select [Uninstall].</li> <li>* If the above driver is not displayed and</li> <li>"Windows Driver Package D:Frontia (WinUSB)</li> <li>USBTMCd" exists, uninstall this driver instead.</li> </ul> | Control Pand + Programs and Features                                                                                                    |
|   |                                                                                                    | $Right-click \rightarrow Uninstall$                                                                                                    |

# Setting up the SiO controller

Follow the steps below to set up the SiO controller.

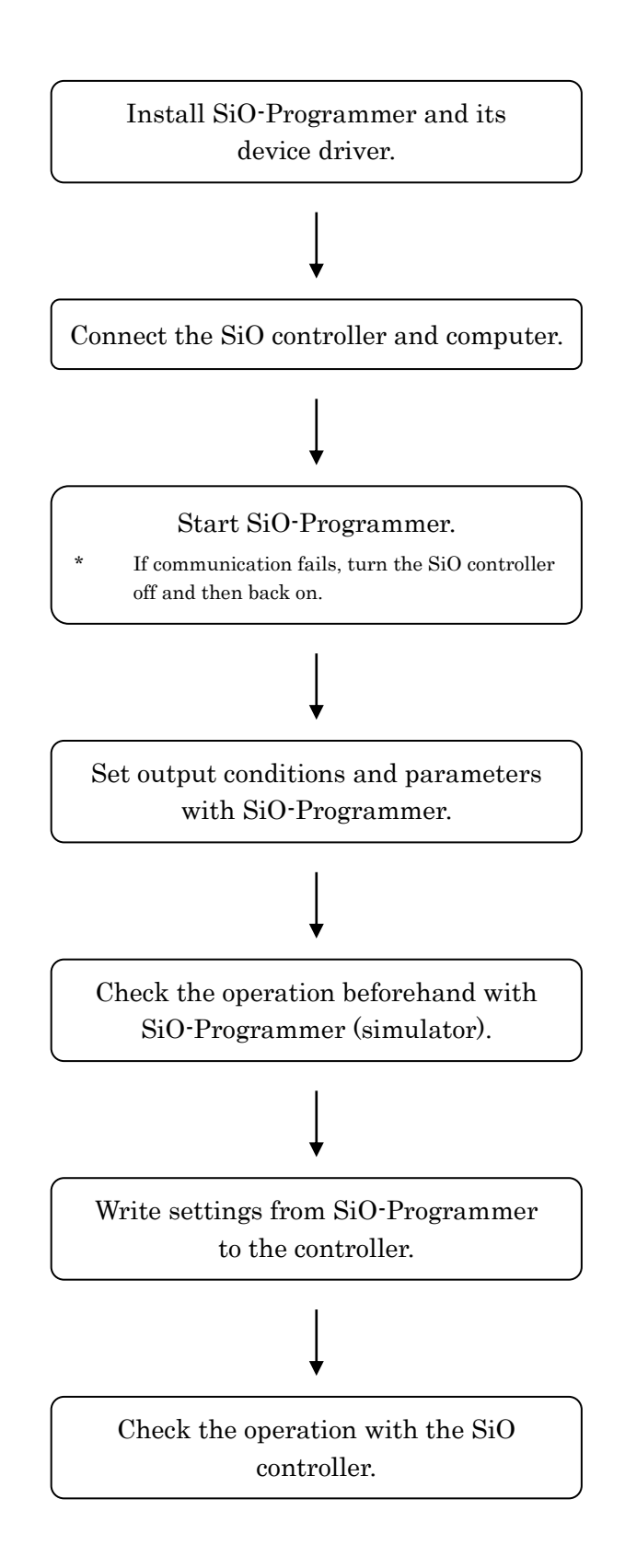

# Connecting a USB cable

#### Computer side

Install SiO-Programmer and its software driver before connecting the controller to your computer. ( $\rightarrow$  Page 7)

After installing them, connect the Type A connector of the USB cable to the USB port on your computer.

\* Only one SiO controller can be used with one computer.

#### Controller side

Connect the micro-USB connector of the USB cable to the SiO controller. Be sure to gently insert the connector while holding the controller with your hand.

If the cable is connected correctly, the device driver is installed properly, making your computer and the controller ready to communicate with each other.

\* After USB communication, disconnect the power cable of the controller body, turn off the power, and then disconnect the USB cable.

# Starting SiO-Programmer

Once the installation is complete, a shortcut icon for *SiO-Programmer* is created in the Start menu. Click the icon to start *SiO-Programmer*.

If you used the default folder during installation, the icon is stored in the following location: [Start Menu] > [Programs] > [SIO\_PROGRAMMER]

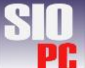

# Program Window

• This section shows the names of the screen elements and describes their functions.

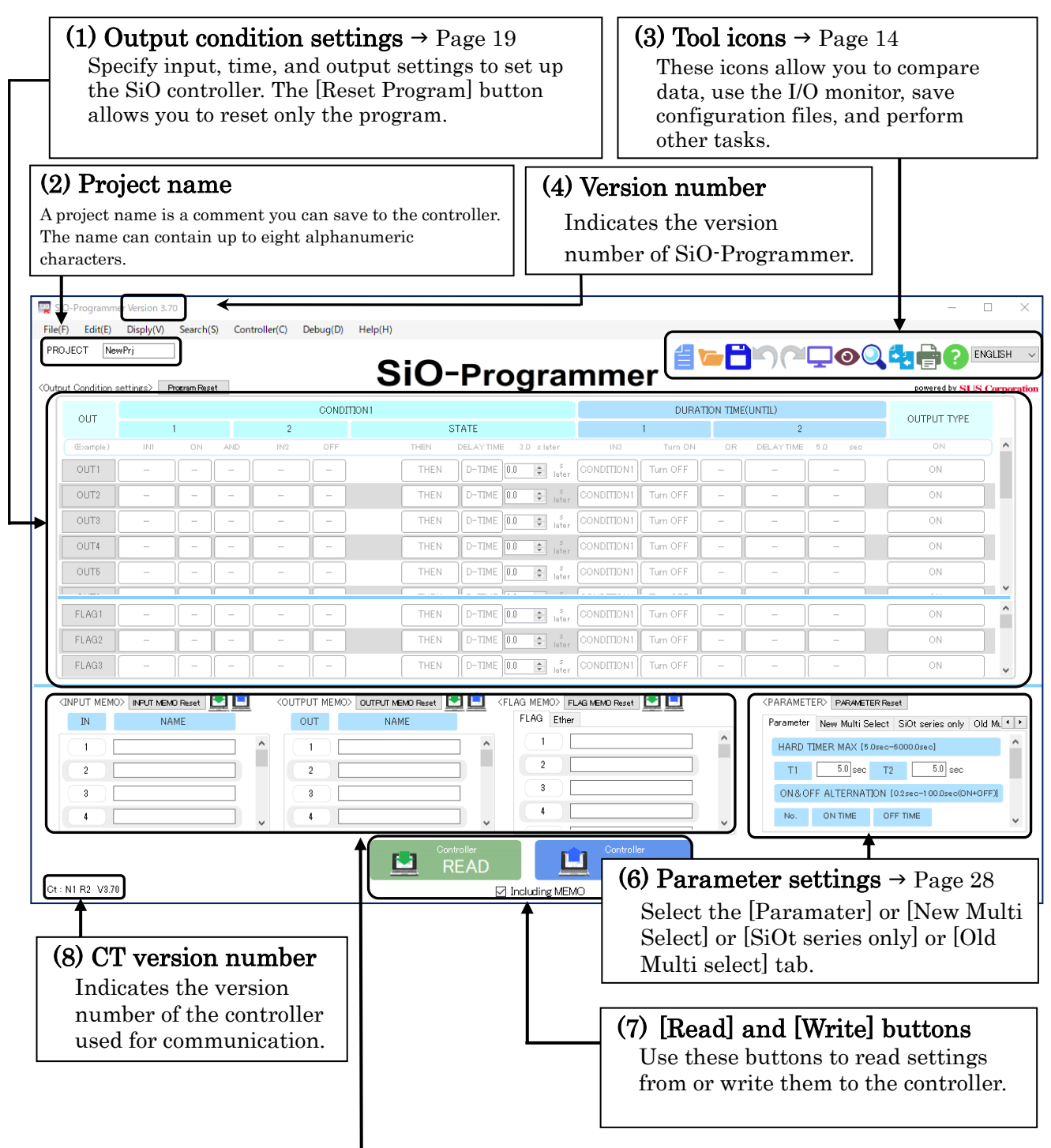

#### (5) Notes $\rightarrow$ Page 26

The note fields allow you to take notes about inputs and outputs. (You can enter notes for New/Old Multiple-Selection conditions in the [PARAMETER] area.) The notes you enter here are reflected in the program, I/O monitor, and simulator windows. A note can contain up to 16 alphanumeric characters and double-byte characters.

# **Tool Icons**

| N IT    |          |          |     |     | CONDI                        | TON1 |                    |                                        |                | DURA     | ATION TIM | E(UNTIL)                                         |                                                                                                | OUTPUT TYPE                                                                                        |         |
|---------|----------|----------|-----|-----|------------------------------|------|--------------------|----------------------------------------|----------------|----------|-----------|--------------------------------------------------|------------------------------------------------------------------------------------------------|----------------------------------------------------------------------------------------------------|---------|
| /01     |          | 1        |     | 2   |                              |      | STATE              |                                        |                | 1        |           | 2                                                |                                                                                                | OUTFOLTTE                                                                                          |         |
| vample) | INI      | ИО       | AND | IN2 |                              | THEN | DELAYTIME          | 1.0 slater                             | IND            | Turn ON  | OR        | DELAY TIME                                       | 5.0 sec                                                                                        |                                                                                                    | ) ^     |
| un      | -        |          |     | -   |                              | THEN | D-TIME 0.0         | ÷ bi                                   | er CONDITION   | Tum OFF  |           | -                                                | -                                                                                              | ON                                                                                                 |         |
| UT2     | -        | <u> </u> | ل   | -   | <u>ا</u>                     | THEN | D-TIME 0.0         | 🔹 lat                                  | er CONDITION   | Tum OFF  | <u> </u>  |                                                  |                                                                                                | ON                                                                                                 |         |
| JTS     | -        | <u> </u> |     | -   | <u> </u>                     | THEN | D-TIME 0.0         | 0 lot                                  | CONDITION      | Turn OFF |           |                                                  |                                                                                                | ON                                                                                                 |         |
| JT4     | -        | <u> </u> | Ŀ   | -   | Ŀ                            | THEN | D-TIME 0.0         | D lat                                  |                | Turn OFF | <u> </u>  | <u> </u>                                         | <u> </u>                                                                                       | ON                                                                                                 |         |
| JT5     | -        | <u> </u> |     | -   | <u> </u>                     | THEN | D-TIME 0.0         | 0                                      | er CONDITION   | Turn OFF |           |                                                  | -                                                                                              | ON                                                                                                 | ~       |
| AG1     | -        |          |     | -   |                              | THEN | D-TIME 00          |                                        | CONDITION      | Tum OFF  |           |                                                  |                                                                                                | ON                                                                                                 | ^       |
| AG2     | -        | -        |     | -   |                              | THEN | D-TIME 00          | e lot                                  |                | Turn OFF | -         | -                                                |                                                                                                | ON                                                                                                 |         |
| AG2     | _        |          |     |     |                              | TUCK |                    | · lot                                  |                | Tum OFF  |           |                                                  |                                                                                                | 011                                                                                                |         |
| N C     | NPUT MEN | D Reset  |     |     | UT MEMO2<br>1<br>2<br>3<br>4 | NAME | Achtroller<br>READ | a MEMO><br>FLAG EI<br>1<br>2<br>3<br>4 | FL/G MEMO Ruse |          | ~         | Paramete<br>Paramete<br>HARD<br>T1<br>ON&<br>No. | TERO PARAMETERI<br>Mew Multi Selec<br>TIMER MAX (5.0x<br>5.0 pec<br>OFF ALTERNATION<br>ON TIME | Read<br>Ct SiOt series only Ok<br>so-60000sec]<br>T2 5.0 sec<br>N [02sec-1000sec(DH=O)<br>OFF TIME | d M ( ) |
|         |          |          |     |     |                              |      | 🗹 In               | oluding M                              | EMO            |          |           |                                                  |                                                                                                |                                                                                                    |         |
|         |          | c        | 2   | -   |                              |      |                    |                                        |                | 4.       |           | 1                                                |                                                                                                |                                                                                                    |         |

#### (1) New

Discards the current program, notes, parameters, and other settings, and restores the default settings.

It is recommended to save your settings to a file before clicking this icon, as discarded settings cannot be restored.

#### (2) Open

Opens a saved configuration file. Selecting a configuration data file (\*.sio) reflects the settings saved in the file on the window.

- \* You can also open an SiO file by dragging and dropping it.
- \* An SiO file saved in a different version of SiO-Programmer may not open. See page 18 for more details.

#### (3) Save 🗖

Saves the current settings. The extension of the configuration file is ".sio". If you name the file "sample", it is saved under the name "sample.sio".

#### (4) Undo 🎦

Restore the currently program, notes, parameters, and other settings. This function can be performed up to 20 times.

### (5) Redo 🦰

It's possible to cancel the undo. This function can use only the number of times which undo.

#### (6) Simulator

Starts the simulator ( $\rightarrow$  Page 47).

The simulator allows you to check how the program you created works.

\* You can use the simulator without connecting your computer and the SiO controller.

### (7) I/O monitor 🔘

Starts the I/O monitor ( $\rightarrow$ Page 45).

You can check the I/O status and switch the output status on or off.

In addition, changes in the I/O status can be saved to a CSV file.

 $\ast$  To use the I/O monitor, you need to connect your computer and the SiO controller.

### (8)Search and Replace 🝳

Display search and replace window ( $\rightarrow$  Page.48) Search:

The same I/O as the selected search word becomes yellow.

Replace:

The same I/O as the selected search word replaced with the replaced word.

If there is a multi select which setted Search word, that setting is replaced.

### (9) Compare 🖻

Compares the current settings in SiO-Programmer with the settings on the connected SiO controller or in an sio data file.

Any differences are highlighted in red.

\* To compare the current settings with the settings on the SiO controller, connect your computer and the controller to allow communication between them.

### (10) Print

Prints the settings window.

### (11) Help 🧲

Displays this manual in PDF format. To view the manual, you must have Adobe Reader installed on your computer. Install it if necessary.

#### (12) Language selection ENGLISH -

Change the language as needed. Japanese and English, Chinese, Italy, Vietnamese, Thai are supported.

Shortcuts are available for some functions.

- New Ctrl + N
- Open Ctrl + O
- Save Ctrl + S
- Print Ctrl + P
- Undo Ctrl + Z
- Redo Ctrl + Y
- Cut Ctrl + X
- Copy Ctrl + C

- Paste Ctrl + V
- Reset Ctrl + R
- Insert Ctrl + Insert
- Delete Ctrl + Delete
- Search Ctrl + F
- Replace Ctrl + H

# SiO Controller/SiO-Programmer Compatibility Table

 $\blacksquare$  How to check the version of the SiO controller  $\blacksquare$ 

The version of the SiO controller can be found on the back of the controller.

Note that the version of SiO-Programmer you can use differs depending on the controller to be used.

|                |                  | S       | SiO-Ccontrolle | er      | SiO2, SiO<br>Contr | 3, SiO-N1<br>collers | SiO3.2, SiON3<br>Controllers | SiOt<br>Controllers | SiOt1, SiOt3<br>Controllers | SiO2 R2<br>Controllers | SiON1 R2<br>Controllers |
|----------------|------------------|---------|----------------|---------|--------------------|----------------------|------------------------------|---------------------|-----------------------------|------------------------|-------------------------|
|                |                  | Ver1.xx | Ver2.xx        | Ver3.xx | Ver1.xx            | Ver3.xx              | Ver3.xx                      | Ver3.xx             | Ver3.xx                     | Ver3.xx                | Ver3.xx                 |
|                | Ver1.xx          | 0       | ×              | ×       | ×                  | ×                    | ×                            | ×                   | ×                           | ×                      | ×                       |
|                | Ver2.xx          | ×       | 0              | ×       | 0                  | ×                    | ×                            | ×                   | ×                           | ×                      | ×                       |
|                | Ver3.00<br>-3.30 | ×       | 0              | 0       | 0                  | 0                    | 0                            | ×                   | ×                           | ×                      | ×                       |
| SiO-Programmer | Ver3.40<br>-3.41 | ×       | 0              | 0       | 0                  | 0                    | 0                            | 0                   | ×                           | ×                      | ×                       |
|                | Ver3.50<br>-3.53 | ×       | 0              | 0       | 0                  | 0                    | 0                            | 0                   | 0                           | ×                      | ×                       |
|                | Ver3.60<br>-3.62 | ×       | 0              | 0       | 0                  | 0                    | 0                            | 0                   | 0                           | 0                      | ×                       |
|                | Ver3.70<br>-3.72 | ×       | 0              | 0       | 0                  | 0                    | 0                            | 0                   | 0                           | 0                      | 0                       |

#### Compatibility of saved files between different versions of SiO-Programmer

Note that you cannot open saved files depending on the version of SiO-Programmer you are using, as shown below.

| _            | SiO-         | Version that was used to create data files |              |              |              |              |              |              |              |  |  |
|--------------|--------------|--------------------------------------------|--------------|--------------|--------------|--------------|--------------|--------------|--------------|--|--|
| Pro          | grammer      | Ver1.xx                                    | Ver2.00-2.10 | Ver2.20-2.60 | Ver3.00-3.31 | Ver3.40-3.41 | Ver3.50-3.53 | Ver3.60-3.62 | Ver3.70-3.72 |  |  |
|              | Ver1.xx      | 0                                          | ×            | ×            | ×            | ×            | ×            | ×            | ×            |  |  |
|              | Ver2.00-2.10 | 0                                          | 0            | ×            | ×            | ×            | ×            | ×            | ×            |  |  |
|              | Ver2.20-2.60 | 0                                          | 0            | 0            | ×            | ×            | ×            | ×            | ×            |  |  |
| Voun voncion | Ver3.00-3.31 | 0                                          | 0            | 0            | 0            | ×            | ×            | ×            | ×            |  |  |
| four version | Ver3.40-3.41 | 0                                          | 0            | 0            | 0            | 0            | ×            | ×            | ×            |  |  |
|              | Ver3.50-3.53 | 0                                          | 0            | 0            | 0            | 0            | 0            | ×            | ×            |  |  |
|              | Ver3.60-3.62 | 0                                          | 0            | 0            | 0            | 0            | 0            | 0            | ×            |  |  |
|              | Ver3.70-3.72 | 0                                          | 0            | Ó            | 0            | 0            | 0            | Ó            | 0            |  |  |

powered by SUS Corporation

powered by SUS Corporation

# **Editing Data**

### Window for creating programs

The [Output condition settings] area allows you to program the SiO controller. You can read program data from a file or the controller as well as create it.

The number of available outputs and internal outputs varies depending on the controller model.

#### ■available outputs

• SiO3 / SiON3 / SiOt3 : 16 outputs

▼Output Condition settings Program Reset

| OUT       |     |    |     |     | COND  | ITION1 |                      |                 |       |           |         |              |
|-----------|-----|----|-----|-----|-------|--------|----------------------|-----------------|-------|-----------|---------|--------------|
| 001       | 1   |    |     | 2   |       |        | STATE                | 1               |       |           |         | OUTFOIL TIPE |
| (Example) | INI | ON | AND | IN2 | OFF   | THEN   | DELAYTIME 3.0 slater | IN3             | ON OR | DELAYTIME | 5.D sec | ON           |
| OUT1      |     |    |     |     |       | THEN   | D-TIME 0.0 S later   | CONDITION1 Turn | OFF – |           | -       | ON           |
| OUT2      |     |    |     |     | -     | THEN   | D-TIME 0.0 🚖 ster    | CONDITION1 Turn | OFF – | -         |         | ON           |
| OUT3      | -   | -  | -   | -   | ] - ] | THEN   | vallable ou          | Turn Turn       | OFF – | - ]       | -       | ON           |
| OUT4      | -   | -  | -   | -   | -     | THEN   | D-TIME 0.0 * ster    | CONDITION1 Turn | OFF - | -         | -       | ON           |
| OUT5      |     |    |     |     |       | THEN   | D-TIME 0.0 S later   | CONDITION1 Turn | OFF - |           |         | ON           |
| OUT6      | -   | -  | -   | -   | -     | THEN   | D-TIME 0.0 A later   | CONDITION1 Turn | OFF – | -         | -       | ON           |
|           | -   | -  | -   | -   | - ]   | THEN   | D-TIME 0.0 * ster    | CONDITION1 Turn | OFF - | -         | -       | ON           |
| OUTS      |     |    |     |     | -     | THEN   | D-TIME 0.0 × Ister   | CONDITION1 Turn | OFF – | -         |         | ON           |
| OUT9      |     |    |     |     |       | THEN   | D-TIME 0.0 s later   | CONDITION1 Turn | OFF - |           |         | ON           |
| OUT10     | -   | -  | -   | -   | -     | THEN   | D-TIME 0.0 1 Ister   | CONDITION1 Turn | OFF - | -         | -       | ON           |
|           |     |    | -   |     |       | THEN   | D-TIME 0.0 * ster    | CONDITION1 Turn | OFF – |           | -       | ON           |
| OUT12     |     |    |     |     | -     | THEN   | D-TIME 0.0 × Ister   | CONDITION1 Turn | OFF - | -         |         | ON           |
|           | -   | -  | -   | -   | - ]   | THEN   | D-TIME 0.0 * s       | CONDITION1 Turn | OFF - | -         | -       | ON           |
| OUT14     | -   | -  | -   | -   | -     | THEN   | D-TIME 0.0 * Ister   | CONDITION1 Turn | OFF – | -         | -       | ON           |
| OUT15     |     |    |     |     |       | THEN   | D-TIME 0.0 × later   | CONDITION1 Turn | OFF – |           |         | ON           |
| OUT16     | -   | -  | -   | -   | -     | THEN   | D-TIME 0.0 S later   | CONDITION1 Turn | OFF - | -         | -       | ON           |

÷

#### • SiO2 / SiO2 R2 : 4 outputs

| ▼Output Condition settings ( | Program Reset |
|------------------------------|---------------|

| ſ | OUT       |     |    |     |     | CONDI  | ITION1   |                      |            | DURATION TIME(UNTIL) |    |           |            |    |     |
|---|-----------|-----|----|-----|-----|--------|----------|----------------------|------------|----------------------|----|-----------|------------|----|-----|
|   | 001       |     | 1  |     | 2   |        |          | 1                    |            | 2                    |    |           | OUTFOLTTPE |    |     |
|   | (Example) | INI | ON | AND | IN2 | OFF    | THEN     | DELAYTIME 3.0 slater | IN3        | ON                   | OR | DELAYTIME | 5.0 sec    | ON |     |
| 1 | OUT1      |     |    |     |     |        | THEN     | D-TIME 0.0 s later   | CONDITION1 | Turn OFF             |    |           |            | ON |     |
|   | OUT2      |     |    |     |     | -      | THEN     |                      | CONDITION1 | Turn OFF             |    |           |            | ON |     |
|   | OUT3      | -   |    | _   | -   | ] - ]  | THEN     |                      | CONDITIONI | Turn OFF             | -  |           | -          | ON |     |
| C | OUT4      |     |    |     |     | -      | THEN     | D-TIME 0.0 S later   | CONDITION1 | Turn OFF             |    |           |            | ON | ) - |
| ſ | FLAG1     | _   | ]] | _   | _   | ][ - ] |          | D-TIME 0.0 🚔 ster    |            | Turn OFF             | -  | _         | -          | ON |     |
|   | FLAG2     | -   | -  | -   | -   | -      | The rest |                      | iai out    | puis.                | -  | -         | -          | ON |     |
|   |           |     |    |     |     |        |          | :                    |            |                      |    |           |            |    |     |

#### + SiO-C / SiO-N1 / SiOt1 / SiO-N1 R2 $\ddot{\cdot}$ 8 outputs

#### ▼Output Condition settings Program Reset

| utput Condition | n settings 🛛 🖡 | rogram Rese | t   |     |       |                           |                     |                      | powered by SUS Corp |
|-----------------|----------------|-------------|-----|-----|-------|---------------------------|---------------------|----------------------|---------------------|
| OUT             |                |             |     |     | COND  | ITION1                    | DURATIO             |                      |                     |
| 001             |                | 1           | 2   |     |       | STATE                     | 1                   | 2                    | OUIFULTIPE          |
| (Example)       | INI            | ON          | AND | IN2 | OFF   | THEN DELAYTIME 3.0 slater | IN3 ON              | OR DELAYTIME 5.0 sec | ON A                |
| OUT1            | -              |             | -   | -   | ] – ] | THEN D-TIME 0.0 S later   | CONDITION1 Turn OFF |                      | ON                  |
| OUT2            | -              | -           |     |     | -     | THEN D-TIME 0.0 Stater    | CONDITION1 Turn OFF |                      | ON                  |
| OUT3            | -              |             |     |     |       | THEN D-TIME 0.0 S later   | CONDITION1 Turn OFF |                      | ON                  |
| OUT4            | -              | -           | -   | -   | -     | THEN D-TIME 0.0 S later   | CONDITION1 Turn OFF |                      | ON                  |
| OUT5            | -              |             | -   | -   | ] - ] | Available outp            |                     |                      | ON                  |
| OUT6            | -              | -           | -   | -   | -     | THEN D-TIME 0.0 S later C | CONDITION1 Turn OFF |                      | ON                  |
| OUT7            | -              |             | -   | -   | ] - ] | THEN D-TIME 0.0 * later   | CONDITION1 Turn OFF |                      | ON                  |
| OUTS            | -              | -           | -   | -   | -     | THEN D-TIME 0.0 S later   | CONDITION1 Turn OFF |                      | ON -                |
| FLAG1           | _              | - 1         | -   | -   | _     | THEN D-TIME 0.0 A later C | ONDITION1 Turn OFF  |                      | ON                  |
| FLAG2           | -              | -           |     | _   | -     | The rest is for interna   | l outputs.          |                      | ON                  |

#### • SiO3.2 / SiOt : 2 outputs

| ▼Output Condition settings | Program Reset |  |
|----------------------------|---------------|--|
|                            |               |  |

| <b>F</b> Ou | tput Condition | settings 🗌 | Program Reset |      |      |         |                           |                     |                      | powered by SUS Corporat |
|-------------|----------------|------------|---------------|------|------|---------|---------------------------|---------------------|----------------------|-------------------------|
|             | OUT            |            |               |      |      | COND    | ITION1                    | DURATI              | ON TIME(UNTIL)       | OUTBUT TYPE             |
|             | 001            |            | 1             |      | 2    |         | STATE                     | 1                   | 2                    | OUTFOIL THE             |
|             | (Evample)      | INH        | ON            | AND  | IN/9 | OFF     | THEN DELAYTIME 3.0 clatar | 1N3 O.N             | OR DELAYTIME 5.0 rec |                         |
|             | OUT1           |            | - [           | -    | -    |         | Available out             |                     |                      | ON                      |
|             | OUT2           |            | - [           | -    |      |         | THEN D-TIME 0.0 * ister   | CONDITION1 Turn OFF |                      | ON -                    |
| ľ           | FLAG1          | _          | ] - ]         | - ][ | -    | ] [ - ] | THEN D-TIME 0.0 There     | CONDITION1 Turn OFF |                      | ON A                    |
|             | FLAG2          | -          | ] - ]         | -    | -    | -       |                           |                     |                      | ON E                    |

÷

#### ■internal outputs

#### + SiO-C / SiO2 / SiO-N1 / SiO3.2 / SiO3 / SiOt : 48 outputs

| OUT       |     |     |     |      | CONDI | ION1  |                      |             | DURAT    | TON TIME | (UNTIL)    |         | OUTPUT TYPE |
|-----------|-----|-----|-----|------|-------|-------|----------------------|-------------|----------|----------|------------|---------|-------------|
| 001       |     | 1   |     | 2    |       | S     | TATE                 |             | 1        |          | 2          |         | OUTPUT TYPE |
| (Example) | INT | UN  | AND | 1142 | UFF   | THEN  | DELAYTIME 3.0 slater | IN3         | Turn UN  | UR       | DELAY TIME | 5.U sec | UN          |
| OUT1      |     |     |     |      |       | THEN  | D-TIME 0.0 s later   | CONDITION1  | Turn OFF |          |            |         | ON          |
| OUT2      | -   | -   | -   | -    | -     | THEN  | D-TIME 0.0 s later   | CONDITION1  | Turn OFF | -        | -          | -       | ON          |
|           |     |     |     |      |       |       | :                    |             |          |          |            |         |             |
| FLAG40    | [ _ | -   | -   | - 1  | -     | THEN  | D-TIME 0.0 * steer   | CONDITION 1 | Turn OFF | -        | -          |         | ON          |
| FLAG41    |     | -   | -   | _    | -     | THEN  | D-TIME 0.0 * later   | CONDITION1  | Turn OFF | -        | -          | -       | ON          |
| FLAG42    |     | -   | -   | -    | -     | THENT |                      |             | Turn OFF | -        | -          | -       | ON          |
| FLAG43    |     |     |     |      |       | THEN  |                      | CONDITION1  | Turn OFF |          |            |         | ON          |
| FLAG44    |     | -   | -   | -    | - ]   | THEN  | D-TIME 0.0 s later   | CONDITION 1 | Turn OFF | -        | -          | -       | ON          |
| FLAG45    |     |     |     |      |       | THEN  | D-TIME 0.0 S later   | CONDITION 1 | Turn OFF |          |            |         | ON          |
| FLAG46    | -   | ] - | -   | -    | ] - ] | THEN  | D-TIME 0.0 s later   | CONDITION 1 | Turn OFF | -        | -          | -       | ON          |
|           |     |     |     |      |       | TUEN  |                      |             | Turn OFF |          |            |         | ON          |

#### + SiO-N3 / SiOt1 / SiOt3 / SiO2 R2 / SiO-N1 R2 : 256 output

| OUT       |     | 1   |     | 2   | COND. | STATE                      | 1                   | 2                    | OUTPUT TYPE |  |  |  |
|-----------|-----|-----|-----|-----|-------|----------------------------|---------------------|----------------------|-------------|--|--|--|
| (Example) | IN1 | ON  | AND | IN2 | OFF   | THEN DELAYTIME 3.0 s later | IN3 Turn ON         | OR DELAYTIME 5.0 sec | - NO        |  |  |  |
| OUT1      | -   |     | -   | -   | -     | THEN D-TIME 0.0 s later    | CONDITION1 Turn OFF |                      | ON          |  |  |  |
| OUT2      | -   | - [ | -   | -   | -     | THEN D-TIME 0.0 s later    | CONDITION1 Turn OFF |                      | ON          |  |  |  |
|           |     |     |     |     |       |                            |                     |                      |             |  |  |  |
| FLAG248   | -   | -   | -   | -   | -     | THEN D-TIME 0.0 s          | CONDITION1 Turn OFF |                      | ON          |  |  |  |
| FLAG249   | -   |     | -   | -   | -     | THEN D-TIME 0.0 😴 Ister    | CONDITION1 Turn OFF |                      | ON          |  |  |  |
| FLAG250   | -   | - [ | -   | -   | -     | THEN D-TIME D.O. 🛬 🦛       | CONDITION1 Turn OFF |                      | ON          |  |  |  |
| FLAG251   | -   |     | -   | -   | -     |                            | CONDITION1 Turn OFF |                      | ON          |  |  |  |
| FLAG252   | -   | - [ | -   | -   | -     | THEN D-TIME 0.0 Slater     | CONDITION1 Turn OFF |                      | ON          |  |  |  |
| FLAG253   | -   |     | -   | -   | -     | THEN D-TIME 0.0 S later    | CONDITION1 Turn OFF |                      | ON          |  |  |  |
| FLAG254   | -   | - [ | -   | -   | -     | THEN D-TIME 0.0 Stater     | CONDITION1 Turn OFF |                      | ON          |  |  |  |
| FLAG255   | -   |     | -   | -   | -     | THEN D-TIME 0.0 s later    | CONDITION1 Turn OFF |                      | ON          |  |  |  |
| RLAG256   | -   | - [ | -   | -   | -     | THEN D-TIME 0.0 s later    | CONDITION1 Turn OFF |                      | ON -        |  |  |  |

The displayed FLAG is up to FLAG 48 by default.

To display up to FLAG256, please refer to [Addition of FLAG and Multi sel] of Page.39. You can change the display ratio between the OUT pane and FLAG pane by dragging the blue bar between the two panes up or down.

| <b>V</b> 0 | utput Condition                         | settings ( | Program Res | at |   |   |      |            |                  |             |          |           |          |   | powered by SUS ( | Corpora | tion           |
|------------|-----------------------------------------|------------|-------------|----|---|---|------|------------|------------------|-------------|----------|-----------|----------|---|------------------|---------|----------------|
|            | OUT                                     |            | CONDITION 1 |    |   |   |      |            |                  |             | DURAT    | tion time | E(UNTIL) |   | OUTPUT TYPE      |         |                |
|            | 001                                     |            | 1           |    | 2 |   |      | STATE      |                  |             | 1        |           | 2        |   | OUTFOIL THE      |         |                |
|            | OUT8                                    | -          | -           | -  | - | - | THEN | D-TIME 0.0 | ) 🔺 s<br>Iater   | CONDITION1  | Turn OFF | -         | -        | - | ON               | ^       |                |
|            | OUT9                                    | -          | -           | -  | - | - | THEN | D-TIME 0.0 | s<br>Inter       | CONDITION 1 | Turn OFF | -         | -        | - | ON               |         |                |
|            | OUT10                                   | -          | -           | -  | - | - | THEN | D-TIME 0.0 | ) 🔺 S<br>V later | CONDITION 1 | Turn OFF | -         | -        | - | ON               |         |                |
|            | ( ) ( ) ( ) ( ) ( ) ( ) ( ) ( ) ( ) ( ) |            |             |    |   |   |      |            |                  |             |          |           |          |   |                  |         |                |
|            | FLAG1                                   | -          |             | -  |   | - | THEN | D-TIME 0.0 | ) 🔺 s<br>Ister   | CONDITION 1 | Turn OFF | -         | _        | _ | ON               | Â       |                |
|            | FLAG2                                   | -          | -           | -  | - | - | THEN | D-TIME 0.0 | ) 🛓 s<br>later   | CONDITION1  | Turn OFF | -         | -        | - | ON               | Ξ       |                |
|            | FLAG3                                   | -          | -           | -  | - | - | THEN | D-TIME 0.0 | s<br>Ister       | CONDITION1  | Turn OFF | -         | -        | - | ON               |         | Change the     |
|            | FLAG4                                   | -          | -           | -  | - | - | THEN | D-TIME 0.  | s<br>Iater       | CONDITION1  | Turn OFF | -         | -        | - | ON               |         | display ratio. |
|            | FLAG5                                   | -          | -           | -  | - | - | THEN | D-TIME 0.  | s<br>Ister       | CONDITION1  | Turn OFF | -         | -        | - | ON               |         |                |
|            | FLAG6                                   | -          | -           | -  | - | - | THEN | D-TIME 0.0 |                  | CONDITION 1 | Turn OFF | -         | -        | - | ON               |         |                |

### Creating an I/O program

1. Click the desired numbered output button to enable it.

Doing so turns the button blue and allows you to edit the output settings for the selected number.

\* The outputs that have not been clicked (OUT2 and subsequent outputs, shown below) are dimmed.

These outputs are disabled and do not work, although their settings can be written to the controller.

| T | 'Output Cor | ndition setti | ngs Pr | ogram Res | et  |       |      |      |    |
|---|-------------|---------------|--------|-----------|-----|-------|------|------|----|
|   | OUT         |               |        |           |     | CONDI | TON1 |      |    |
|   | 001         |               | 1      |           | 2   |       |      |      | NE |
|   | (Example)   | INI           | ON     | AND       | IN2 | OFF   |      | THEN | C  |
|   | OUT1        | *             | )[*)   |           |     | ) []  |      | THEN |    |
|   | OUT2        | -             | ] - ]  | -         |     | -     |      | THEN |    |
|   | OUT3        |               | ]      | _         |     | -     |      | THEN |    |
|   | OUT4        | _             | -      | -         | _   | -     |      | THEN |    |

#### 2. Set each item.

| OUT       |     |    |     |     | CONDI |
|-----------|-----|----|-----|-----|-------|
| .01       | 1   |    |     | 2   |       |
| (Example) | INI | ON | AND | IN2 | OFF   |
|           | *   | *  | - ] |     | )     |
| UT2       | -5  | Cl | ick | -   |       |
| DUT3      |     |    | -   |     |       |
|           |     |    | _   |     |       |
| OUT4      | -   | -  | -   | -   |       |

# \* Position the cursor over the desired numbered output button to see a sentence that describes the settings.

| OUT       |                          | CONDITIO            | ON1                                        | DURATIO              |                         |             |
|-----------|--------------------------|---------------------|--------------------------------------------|----------------------|-------------------------|-------------|
| 001       | 1                        | 2                   | STATE                                      | 1                    | 2                       | OOIPOT TIPE |
| (Example) | INI ON AND               | IN2 OFF             | THEN DELAYTIME 3.0 slater                  | IN3 ON               | OR DELAYTIME 5.0 sec    | ON          |
|           | IN1 ON AND               | IN2 OFF             | THEN D-TIME 3.0 s later                    | IN3 Turn ON          | OR D-<br>TIME 5.0 🔶 sec | ON          |
|           | is FONJ AND FIN2J is FOR | FJ THEN [3.0after s | ecj output until 「IN3」is 「Turn ON」 OR 「5.0 | ecj. [OUT1] is [ON]. |                         | ON          |
| OUT3      |                          |                     | THEN D-TIME 0.0 S later                    | CONDITION1 Turn OFF  |                         | ON          |

Specify settings for each output. For more details, see **"Details of each item"** ( $\rightarrow$  Page 22).

| Item                         | Description                                                                                                    |  |  |  |  |  |  |  |  |  |
|------------------------------|----------------------------------------------------------------------------------------------------|--|--|--|--|--|--|--|--|--|
| OUT                          | Indicates the destination to which a signal is output when set conditions are met.                                                                                                    |  |  |  |  |  |  |  |  |  |
|                              | For OUT1, you can specify settings for output 1.                                                                                                    |  |  |  |  |  |  |  |  |  |
|                              | Specify conditions for enabling output.                                                                                                    |  |  |  |  |  |  |  |  |  |
| CONDIMIONI                   | You can set two conditions and associate them using the [And] or [Or] option.<br>If you want to set only one condition, select "—" for the third to fifth buttons.                                                         |  |  |  |  |  |  |  |  |  |
| CONDITIONI                   | Example: To enable output when IN1 (input 1) or IN2 (input 2) turns on                                                                                                    |  |  |  |  |  |  |  |  |  |
| (1 and 2)                    | INI ON OR IN2 ON OR IN2 ON IN2 ON                                                                                                    |  |  |  |  |  |  |  |  |  |
|                              | Specify the state after which to enable output if<br>the ON conditions are met.                                                                                                    |  |  |  |  |  |  |  |  |  |
|                              | Select [THEN], [CONTINUES], or [TIMES THEN DELAYTIME 3.0 s later                                                                                                    |  |  |  |  |  |  |  |  |  |
|                              | THEN], and specify the time period after which                                                                                                    |  |  |  |  |  |  |  |  |  |
|                              |                                                                                                    |  |  |  |  |  |  |  |  |  |
|                              | For [CONTINUES], set the number of counts as well.                                                                                                    |  |  |  |  |  |  |  |  |  |
|                              | * The count value will be reset when the OFF conditions are met.                                                                                                    |  |  |  |  |  |  |  |  |  |
| STATE                        | THEN TIMES THEN CONTINUES                                                                                                    |  |  |  |  |  |  |  |  |  |
|                              | Specify how long to wait before output is<br>enabled after the conditions are met.<br>Example 1: " $0.0$ " $\rightarrow$ Enables output at the<br>UNIMPORT $1 = 0.0$ " $\rightarrow$ Enables output at the                 |  |  |  |  |  |  |  |  |  |
|                              | moment the conditions are met.<br>Example 2: "2.0" $\rightarrow$ Enables output 2<br>seconds after the conditions are met.<br>Example: "3.0" $\rightarrow$ Enables output if<br>the conditions are met for 3.0<br>seconds. |  |  |  |  |  |  |  |  |  |
|                              | * You can set values D-Times or via hardware timers T1 and T2.<br>→ See "Timer settings" on page 25                                                                                                    |  |  |  |  |  |  |  |  |  |
|                              | Set conditions for turning off the output that was enabled when the conditions<br>set above were met                                                                                                    |  |  |  |  |  |  |  |  |  |
|                              | You can set two conditions and associate them using the [And], [Or], or [Before] option.                                                                                                    |  |  |  |  |  |  |  |  |  |
| DURATION<br>TIMES<br>(UNTIL) | If you want to set only one condition, select "—" for the third to fifth buttons.<br>* If you specify how long to wait before output is turned off ([Before]), you<br>cannot select [And] to combine two conditions.       |  |  |  |  |  |  |  |  |  |
| (1 and 2)                    | Example: To turn off output 5 seconds after IN3 turns on                                                                                                    |  |  |  |  |  |  |  |  |  |
|                              | DURATION TIME(UNTIL)       1     2       IN3     ON     OR     DeLAY TIME     5.0     sec       IN3     Turn ON     BEFORE     D-TIME     5.0     sec                                                                      |  |  |  |  |  |  |  |  |  |
| OUTPUT<br>TYPE               | Set the type of output. For ON/OFF cycles, you can select from three options.                                                                                                    |  |  |  |  |  |  |  |  |  |

3. Write the settings to the controller.

If not, the settings will not be applied to the controller.

\* Make sure that the controller is in the STOP state before writing the settings to the controller.

If the controller is in the RUN state, a message like the one shown below appears. Click the [OK] button to force the controller off to start writing.

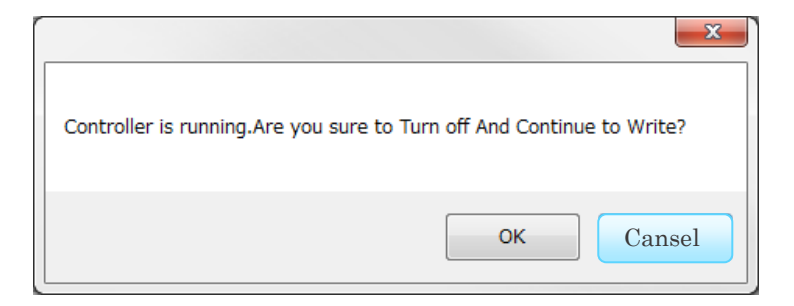

If there are invalid settings, a window like the one shown below appears. Check and correct the invalid output condition settings, which are highlighted in red.

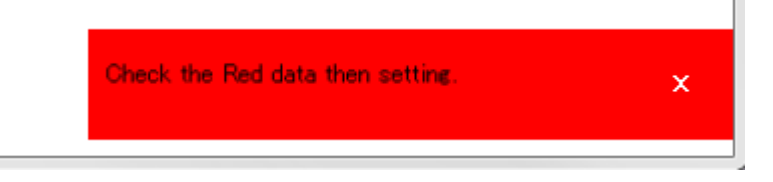

▼Output Condition settings Program Reset

| OUT             |              |                    |     |              | CONDI | TION 1 |
|-----------------|--------------|--------------------|-----|--------------|-------|--------|
| 001             |              | 1                  |     | 2            |       |        |
| (Example)       | IN1          | ON                 | AND | IN2          | OFF   |        |
| OUT1<br>(LAMP1) | IN1<br>(SW1) | 0N                 | AND | -            | -     |        |
| OUT2<br>(LAMP2) | IN2<br>(SW2) | ON                 | AND | IN3<br>(SW3) | ON    |        |
| OUT3<br>(LAMP3) | _            | $\left  - \right $ | -   | _            | -     |        |

### Details of each item

This section details the items you can select in the program window.

#### (1) CONDITION1

ON conditions are used to turn on output. When set conditions are met, the output turns on. You can specify two conditions.

Three or more conditions can be set by using old multiple selection ( $\rightarrow$  Page 33) or new multiple selection( $\rightarrow$  Page 35), or by specifying unused output or internal output as a condition ( $\rightarrow$  Page 41).

| Item                         | Description                                                                                                    |                                                      |  |  |  |  |  |
|------------------------------|----------------------------------------------------------------------------------------------------|------------------------------------------------------|--|--|--|--|--|
|                              | Indicates that the controller is in the RUN state.                                                                                                    |                                                      |  |  |  |  |  |
| RUN                          | If you select [RUN] and [ON], this condition is all controller is used.                                                                                | ways met when the                                    |  |  |  |  |  |
|                              | Do not select [RUN] and [OFF], as this will disable output.                                                                                            |                                                      |  |  |  |  |  |
|                              | This signal stays on for a specified number of sec<br>goes into the RUN state. You can set the number<br>[PARAMETER] area. See page 27 for more detail | onds after the controller<br>of seconds in the<br>s. |  |  |  |  |  |
| INIT                         | [INIT] + [ON]: Turns on output when the contrastate, and turns off output after seconds.                                                               | coller goes into the RUN<br>c a specified number of  |  |  |  |  |  |
|                              | [INIT] + [OFF]: Turns off output when the contrastate, and turns on output after seconds.                                                              | roller goes into the RUN<br>r a specified number of  |  |  |  |  |  |
| IN1 to IN16<br>OUT1 to OUT16 | Set conditions using [IN] (input), [OUT] (output),<br>output), and [Ether](Ethernet).                                                                  | , [FLAG] (internal                                   |  |  |  |  |  |
| FLAG1 to                     | [IN1] + [ON]:Enables output when IN1 turns[OUT1] + [ON]:Enables output when OUT1 turns                                                                 | s on.<br>ms on.                                      |  |  |  |  |  |
| Ether1 to Ether64            | [FLAG1] + [ON]: Enables output when FLAG1 to<br>[Ether1] + [ON]: Enables output when Ether1 to                                                         | arns on.                                             |  |  |  |  |  |
|                              | Allows you to group multiple inputs and outputs                                                                                                    | and their ON/OFF status                              |  |  |  |  |  |
| New Multi sel                | into one condition. You can configure settings for                                                                                                    | the new multiple                                     |  |  |  |  |  |
|                              | selection option in the [PARAMETER] area ( $\rightarrow$ Parameters) PARAMETER]                                                                        | age 35).                                             |  |  |  |  |  |
| Old Multi sel                | Allows you to group multiple inputs and outputs<br>can configure settings for the old multiple selecti<br>[PARAMETER] area (→ Page 33).                | into one condition. You<br>on option in the          |  |  |  |  |  |
| AND<br>OR                    | Used to specify a second condition.<br>[And] enables output when both the first and sec<br>[Or] enables output when either the first or second         | ond conditions are met.<br>nd condition is met.      |  |  |  |  |  |

### (2) STATE

The [STATE] area allows you to set a time period as a condition or specify how long to wait before the operation starts.

| Item       | Description                                                               |
|------------|---------------------------------------------------------------------------|
|            | Specify how long to wait from the moment the ON conditions are met        |
| THEN       | until output is enabled. Once the conditions are met, the output stays on |
| 1111210    | even if the conditions are no longer met during the wait time. You can    |
|            | specify up to 6,000.0 seconds.                                            |
| CONTINUES  | Selecting this option enables output only when the ON conditions are met  |
| CONTINUES  | for a certain period of time. You can specify up to 6,000.0 seconds.      |
|            | This option enables output when the ON conditions are met a specified     |
|            | number of times. Set the number of counts and specify how long to wait    |
|            | before output is enabled after the set count is reached. The count is     |
|            | incremented each time the ON conditions are met. You can specify up to    |
|            | 50,000 times.                                                             |
| TIMES THEN | Example: If the ON condition is [IN1] + [ON], and when IN1 turns on,      |
|            | off, and then back on, the number of counts is two.                       |
|            | The count is reset when the OFF conditions are met. If you select         |
|            | [CONDITION1] + [OFF] as an OFF condition, the count is reset and          |
|            | output is disabled.                                                       |

### (3) DURATION TIMES(UNTIL)

Specify conditions for turning off the output set in the [OUTPUT TYPE] area. You can specify two OFF conditions.

Three or more conditions can be set by using old multiple selection ( $\rightarrow$  Page 33) or new multiple selection( $\rightarrow$  Page 35), or by specifying unused output or internal output as a condition ( $\rightarrow$  Page 41).

| Item       | Description                                                                              |
|------------|------------------------------------------------------------------------------------------|
|            | Indicates the conditions set in the [CONDITION1] area.                                   |
| CONDITION1 | Selecting [CONDITION1] + [OFF] disables output when the ON conditions are no longer met. |
|            | If you select [CONDITION1] + [ON], output is not enabled even if the ON                  |
|            | conditions are met.                                                                      |
|            | Dalay Time.Turns off output when a specified time period has elapsed                     |
| D-Time     | after output is enabled.                                                                 |
|            | You can enter a value directly. You can specify up to 6,000.0 seconds.                   |
|            | Turns off output when a specified time period has elapsed after output is                |
| T1, T2     | enabled.                                                                                 |
|            | You can set hardware timers. ( $\rightarrow$ Page 25)                                    |

|                   | Indicates that the controller is in the RUN state.                       |
|-------------------|--------------------------------------------------------------------------|
| DIN               | If you specify [RUN] and [OFF] and once output is enabled, it continues  |
| RUN               | until the RUN switch on the controller is turned off.                    |
|                   | Note that if you set [RUN] to [ON], no output occurs.                    |
|                   | Set conditions using [IN] (input), [OUT] (output), [FLAG] (internal      |
| IN1 to IN16       | output), and [Ether](Ethernet).                                          |
| OUT1 to OUT16     | Selecting [IN1] + [ON] turns off output when IN1 turns on.               |
| FLAG1 to          | Selecting $[OIIT1] + [ON]$ turns off output when $OIIT1$ turns on        |
| FLAG256           |                                                                          |
| Ether1 to Ether64 | Selecting [FLAG1] + [ON] turns off output when FLAG1 turns on.           |
|                   | Selecting [Ether1] + [ON] turns off output when Ether1 turns on.         |
|                   | Allows you to group multiple inputs and outputs and their ON/OFF status  |
| New Multi sel     | into one condition. You can configure settings for the new multiple      |
|                   | selection option in the [PARAMETER] area ( $\rightarrow$ Page 35).       |
|                   | Allows you to group multiple inputs and outputs into one condition. You  |
| Old Multi sel     | can configure settings for the multiple selection option in the          |
|                   | [PARAMETER] area ( $\rightarrow$ Page 33).                               |
|                   | Used to specify a second condition.                                      |
|                   | [AND] disables output when both the first and second conditions are met. |
| AND               | [OR] disables output when either the first or second condition is met    |
| OR                | [OII] disables output when either the first of second condition is met.  |
| AFTER             | [BEFORE] disables output when the first condition is met and then the    |
|                   | second condition is met.                                                 |
|                   | * If you select [AND], you cannot specify [D-TIME], [T1], or [T2].       |

### (4) OUTPUT TYPE

You can set the type of output.

| Item      | Description                                                                                                    |
|-----------|----------------------------------------------------------------------------------------------------|
| ON        | Causes the output to stay on. A light would stay lit.                                                           |
|           | Turns output on and off alternately. A light would blink.                                                       |
| ONOFF ALT | You can specify three ON/OFF cycle settings and can change the ON and OFF time periods in the [PARAMETER] area. |

### **Timer settings**

When setting a timer in the [STATE] or [DURATION TIMES(UNTIL)] area, you can choose to enter D-TIME or use a hardware timer.

| CONDITION2              | DURATION TIME(UNTIL)   |
|-------------------------|------------------------|
|                         | 1 2                    |
| later                   | D-TIME 1.0 🚖 sec 🗕 – – |
| T1 sec CONTINUES        | T1 sec                 |
| 3 🔄 TIMES T2 s<br>Inter | T2 sec – – –           |

1. D-TIME(Dalay Time)

Enter a time period directly. You can specify up to 6,000.0 seconds in 0.1-second increments.

2. Hardware timers

[T1] and [T2] indicate that the hardware timers are being used. These timers are especially useful when the same value is used repeatedly or if you may need to change timer settings without using the computer.

The maximum values of the hardware timers can be set as that for the analog timers on the controller. You can set the maximum values of the hardware timers in the [HARD TIMER MAX] area in the PC software. You can specify maximum values from 5.0 and 6000.0 seconds in 0.1-second increments.

Once you enter maximum values, set the analog timers relative to the maximum values.

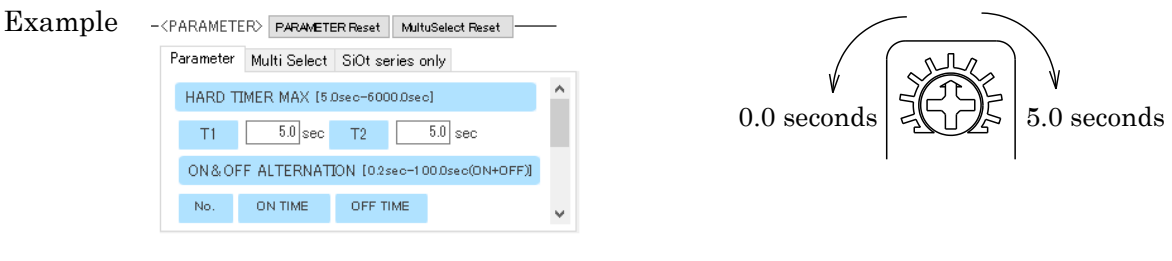

- (1) Set the maximum values of the hardware timers to 5.0 seconds.
- (2) Set the analog timers with a maximum of 5.0 seconds.

\* Timer settings are accurate to within  $\pm 0.1\%$  of actual time.

### I/O notes

Memos (labels) can be set for various outputs of IN, OUT, FLAG, Ether, new multiple selection, and old multiple selection.

I/O notes help you create a program by giving you an idea of how input and output devices will operate.

| <input memo=""/> INPUT MEMO Reset | <0 | OUTPUT MEMO> | OUTPUT MEMO Reset |          | AG MEMO> FLAG MEMO Reset Ether MEMO Reset |
|-----------------------------------|----|--------------|-------------------|----------|-------------------------------------------|
| IN NAME                           |    | OUT          | NAME              |          | FLAG Ether                                |
| 1                                 | *  |              |                   | <b>^</b> |                                           |
| 2                                 | -  | 2            |                   |          | 2                                         |
| 3                                 |    | 3            |                   |          | 3                                         |
| 4                                 | -  | 4            |                   |          | 4                                         |

I/O notes can contain up to nine full-width characters or 16 alphanumeric characters. Enter the names of the input and output devices that are actually connected, and you will see those names in messages (displayed when you position the mouse cursor over output buttons) and on items set in the program window. This allows you to check how the devices operate.

The notes you enter are also reflected in the I/O monitor and simulator windows.

|                                                                                                    |                                                                               |                                             |          |                                                       | COND:        | ITTON1              |                                                             |             |                                                                                                    |                                                                  | DUR                                                                                         | ATIC  |
|----------------------------------------------------------------------------------------------------|-------------------------------------------------------------------------------|---------------------------------------------|----------|-------------------------------------------------------|--------------|---------------------|-------------------------------------------------------------|-------------|----------------------------------------------------------------------------------------------------|------------------------------------------------------------------|---------------------------------------------------------------------------------------------|-------|
|                                                                                                    |                                                                               |                                             |          | 2                                                     |              |                     | STATE                                                       |             |                                                                                                    |                                                                  | 1                                                                                           |       |
| (Example)                                                                                                    | INI                                                                           | ON                                          | AND      | IN2                                                   | OFF          | THEN                | DELAYTIN                                                    | E 3.0       | s later                                                                                                    | IN3                                                              | Turn ON                                                                                     | 4     |
| OUT1<br>(Lamp ON)                                                                                                    | IN1<br>(Green SW)                                                             |                                             | (        | -                                                     |              | THEN                | D-TIME                                                      | 1.0         | 💼 s<br>late                                                                                                    | IN2<br>(Red SW)                                                  | Turn ON                                                                                     |       |
|                                                                                                    | Green Swrj is                                                                 | FON]                                        | THEN [1. | .0after secJ                                          | output       | until 「Red SW」 is 「 | Turn ONJ .                                                  | 「Lamp       | ON] is                                                                                                    | FONJ . TION                                                      | 1 Turn OFF                                                                                  |       |
| OUT3                                                                                                    | _                                                                             |                                             |          | _                                                     | )[]          | THEN                | D-TIME                                                      | 0.0         | s<br>Iater                                                                                                    |                                                                  | 1 Turn OFF                                                                                  |       |
| OUT4                                                                                                    | _ ]                                                                           | [ _ ]                                       | [ _ ][   | -                                                     | _ ]          | THEN                | ] О-ТІМЕ                                                    | 0.0         | ▲ S<br>▼ loter                                                                                                    |                                                                  | 1                                                                                           | T     |
| FLAG1<br>(Move Flg)                                                                                                    | IN3<br>(EMG)                                                                  | • • • •                                     |          | •••••                                                 | )            | THEN                | •                                                           | 0.0         | 🛃 📫                                                                                                    |                                                                  | 1 Tum OPF                                                                                   |       |
| FLAG2                                                                                                    | ( _ )                                                                         |                                             |          | -                                                     |              | THEN                | D-TTMF                                                      | Juu         | *                                                                                                    | CONDITION                                                        | 1 Turn OFF                                                                                  |       |
| KINPUT MEM                                                                                                    |                                                                               | ) Reset                                     |          |                                                       | JT MEMS      |                     |                                                             | KFLAG N     | IEMO>                                                                                                    | FLAG MEMO Rese                                                   | t Ether MEND F                                                                              | Reset |
| IN                                                                                                    | 1A/                                                                           | ИE                                          |          | OL                                                    | UT           | NAME                |                                                             | FLA         | G Ethe                                                                                                    | er                                                               |                                                                                             |       |
|                                                                                                    | Green SW                                                                      |                                             |          |                                                       | 1 []         | amp ON              |                                                             |             | 1                                                                                                    | Move Fig                                                         |                                                                                             | ]     |
| 2                                                                                                    | Red SW                                                                        |                                             | <u> </u> |                                                       | 2            |                     |                                                             |             | 2                                                                                                    |                                                                  |                                                                                             |       |
|                                                                                                    | EMG                                                                           |                                             |          | E                                                     | 8            |                     | E                                                           |             | 3                                                                                                    |                                                                  |                                                                                             |       |
| 4                                                                                                    |                                                                               |                                             |          |                                                       | 4            |                     |                                                             | C           | 4                                                                                                    |                                                                  |                                                                                             |       |
| 4<br>Output Condition                                                                                                    | ı settings> <b>F</b>                                                          | togram Reso                                 | et       |                                                       | 4            | 010                 |                                                             | -9          | 4                                                                                                    |                                                                  | 71                                                                                          |       |
| 4<br>Output Condition                                                                                                    | settings> F                                                                   | togram Res                                  | et       |                                                       | 4<br>CONDI   |                     |                                                             | -y          | 4<br>( <b>a</b> 1                                                                                                    | e                                                                | F I                                                                                         | IOIT  |
| Cutput Condition                                                                                                    | i settings>                                                                   | rogram Reso<br>1                            | et       | 2                                                     | 4<br>CONDI   |                     | STATE                                                       | С           | 4                                                                                                    |                                                                  | <b>DURA</b>                                                                                 | TION  |
| Output Condition                                                                                                    | i settings> F                                                                 | togram Res<br>1<br>ON                       | et AND   | 2<br>1N2                                              | 4<br>CONDI   |                     | STATE<br>DELAY TIME                                         |             | 4                                                                                                    |                                                                  | DURA<br>1<br>Turn ON                                                                        | TION  |
| Cutput Condition                                                                                                    | INI<br>INI<br>INI<br>(Green SW)                                               | togram Reso<br>1<br>ON<br>ON                | et AND   | 2<br>IN2<br>                                          | CONDI<br>OFF |                     | STATE<br>DELAY TIME                                         | ۵۵ :<br>۱.0 | 4                                                                                                    | IN3<br>IN2<br>(Red SW)                                           | DURA"<br>1<br>Turn ON<br>Turn ON                                                            |       |
| d<br>4<br>Output Condition<br>OUT<br>(Example)<br>OUT<br>(Lamp ON)<br>FLASI                                                                  | IN1<br>IN1<br>(Green SW)                                                      | togram Res<br>1<br>ON                       | et       | 2<br>IN2<br>-                                         | CONDI<br>OFF |                     |                                                             | 30 s        | 4                                                                                                    |                                                                  | DURA<br>1<br>Turn ON<br>Turn ON                                                             |       |
| 0<br>4<br>Output Condition<br>OUT<br>(Example)<br>OUT1<br>(Lamp ON)<br>CUT1<br>(Lamp ON)                                                     | INI<br>INI<br>(Green SW)<br>IN3<br>(EMG)<br>Etherl                            | rogram Resolution                           |          | 2<br>IN2<br>-                                         | CONDI<br>OFF |                     | STATE<br>DELAYTIME<br>D-TIME<br>D-TIME                      |             | 4                                                                                                    |                                                                  | DURAT<br>1<br>Turn ON<br>Turn ON<br>Turn OFF                                                |       |
| d<br>4<br>Output Condition<br>OUT<br>(Example)<br>OUT<br>(Lamp ON)<br>FLAG1<br>(Move File)<br>FLAG2                                          | INI<br>INI<br>(Green SW)<br>IN3<br>(Ether1<br>(EtherFig)                      | I<br>ON<br>ON                               |          | 2<br>IN2<br>-                                         |              |                     | STATE<br>DELAYTIME<br>D-TIME<br>D-TIME                      |             | 4                                                                                                    |                                                                  | DURA<br>1<br>Turn ON<br>Turn ON<br>Turn OFF<br>• Turn OFF                                   |       |
| 4<br>Output Condition<br>OUT<br>(Example)<br>OUT<br>(Lamp ON)<br>FLAG1<br>(Move Fig)<br>FLAG2<br>FLAG3                                       | IN1<br>IN1<br>(Green SW)<br>IN3<br>(Ether1<br>(Ether1<br>(Ether1)             | TOERSAM RES                                 | et       | 2<br>IN2<br>-                                         |              |                     | STATE<br>DELAY TIME<br>D-TIME<br>D-TIME<br>D-TIME<br>D-TIME |             | 4<br>slater<br>s<br>later<br>s<br>later<br>s<br>later<br>s<br>later                                                                                                    |                                                                  | DURA<br>1<br>Turn ON<br>Turn ON<br>Turn OFF<br>Turn OFF<br>Turn OFF                         |       |
| d<br>4<br>Output Condition<br>OUT<br>(Example)<br>OUT<br>(Lamp ON)<br>CLITO<br>FLAG1<br>FLAG2<br>FLAG3<br>FLAG4                              | INI<br>INI<br>(Green SW)<br>IN3<br>(EMG)<br>Ether1<br>(EtherFlg)<br>-         | I<br>ON<br>ON<br>ON                         | et       | 2<br>IN2<br>-<br>-                                    | COND         |                     | D-TIME                                                      |             | 4<br>later<br>s<br>s<br>s<br>s<br>s<br>s<br>s<br>s<br>s<br>s<br>s<br>s<br>s                                                                                                    | IN3<br>IN2<br>(Red SW)<br>CONDITION1<br>GONDITION1<br>CONDITION1 | DURA<br>1<br>Turn ON<br>Turn ON<br>Turn OFF<br>• Turn OFF<br>Turn OFF<br>Turn OFF           |       |
| GUT<br>Cutput Condition<br>OUT<br>(Example)<br>OUT<br>(Example)<br>OUT<br>(Example)<br>OUT<br>FLAG1<br>(Move Fig)<br>FLAG2<br>FLAG3<br>FLAG4 | INI<br>INI<br>(Green SW)<br>INI<br>(Ether1<br>(Ether1<br>(EtherFig)<br>-<br>- | I<br>ON<br>ON<br>ON<br>ON<br>ON<br>ON<br>ON | et       | 2<br>IN2<br>-<br>-<br>-<br>-<br>-<br>-<br>-<br>-<br>- | CONDI<br>OFF |                     | STATE<br>DELAYTIME<br>D-TIME<br>D-TIME<br>D-TIME<br>D-TIME  |             | 4<br>later<br>stater<br>stater<br>later<br>later<br>later<br>stater<br>stater |                                                                  | DURA<br>1<br>Turn ON<br>Turn ON<br>Turn OFF<br>Turn OFF<br>Turn OFF<br>Turn OFF<br>Turn OFF |       |

• About reading / registering memos in the controller

For various SiO controllers (excluding SiO C and SiO 3.2) with controller version 3.60 or higher, Equipped with a memo save function.

You can read / register each memo to the compatible controller by clicking the icon in the figure below.

| <input men<="" th=""/> <th></th> <th><pre><output memo=""> OUTPUT MEMO Rese</output></pre></th> <th>FL</th> <th></th> <th></th> <th><parameter> New MultuSelect Test</parameter></th> |          | <pre><output memo=""> OUTPUT MEMO Rese</output></pre> | FL |              |   | <parameter> New MultuSelect Test</parameter>       |
|----------------------------------------------------------------------------------------------------|----------|-------------------------------------------------------|----|--------------|---|----------------------------------------------------|
| IN                                                                                                    | NAME     | OUT NAME                                              |    | FLAG Ether   |   | Parameter New Multi Select SiOt series only Old Mu |
|                                                                                                    | Sensor ^ | 1 Lamp                                                | ^  | 1 Function 1 | ^ | 1 Open                                             |
| 2                                                                                                    | Button   | 2 Buzzer                                              |    | 2 Function2  |   | 2 Open                                             |

Also, there is a checkbox called " $\square$  Including MEMO" at the bottom of the screen under the load / register button.

If checked, a memo will be included when loading / registering the program.

| KINPUT MEN | 10> INPUT MEMD Reset 🔛 🛄 | , < | OUTPUT MEMO> 🛛 | DUTPUT MEMO Reset 📃 🛄                 | <flag me<="" th=""><th>10&gt; FLAG MEMD Reset 🔛 🛄</th><th></th><th><parameter> New MultuSelect Ress 🔛 🛄</parameter></th></flag> | 10> FLAG MEMD Reset 🔛 🛄 |   | <parameter> New MultuSelect Ress 🔛 🛄</parameter>       |
|------------|--------------------------|-----|----------------|---------------------------------------|----------------------------------------------------------------------------------------------------|-------------------------|---|--------------------------------------------------------|
| IN         | NAME                     |     | OUT            | NAME                                  | FLAG                                                                                                    | Ether                   |   | Parameter New Multi Select SiOt series only Old Mu · · |
| 1          | Sensor                   | ^   | 1 Lamp         | · · · · · · · · · · · · · · · · · · · |                                                                                                    | Function1               | ^ | 1 Open ^                                               |
| 2          | Button                   |     | 2 Buzzer       | r                                     |                                                                                                    | Function2               |   | 2 Open                                                 |
| 3          |                          |     | 3              |                                       |                                                                                                    |                         |   | 3 Open                                                 |
| 4          |                          | ~   | 4              |                                       |                                                                                                    |                         | ~ | 4 Open V                                               |
|            |                          |     |                | Controller                            |                                                                                                    | Controller<br>WRITE     |   |                                                        |
|            |                          |     |                |                                       | 🗹 Includ                                                                                                    | ng MEMO                 |   |                                                        |

\* For communication that does not include memos, the time required for reading / registration can be shortened.

### **Parameter settings**

The [Parameter settings] area allows you to change parameters or Setting New Multiple Selection and Old Multiple Selection or address / port settings.

| <paramete< th=""><th></th><th>TER Reset</th><th></th><th></th><th></th><th></th><th><parame< th=""></parame<></th></paramete<> |                  | TER Reset      |            |         |     |   | <parame< th=""></parame<> |
|----------------------------------------------------------------------------------------------------|------------------|----------------|------------|---------|-----|---|---------------------------|
| Parameter                                                                                                    | New Multi Se     | elect SiOtse   | ries only  | Old M.  | + F | ] | Parameter                 |
| HARD T                                                                                                    | IMER MAX [5)     | Dsec-6000.Dse  | 5]         |         |     |   | Addres<br>IP addre        |
| T1                                                                                                    | 5.0 sec          | T2             | 5.0 sec    |         |     |   | Auto                      |
| ON&OF                                                                                                    | F ALTERNAT       | [ON [0.2sec-1] | 10)osec(01 | V+OFF)] |     |   | IP                        |
| No.                                                                                                    | ON TIME          | OFF TIME       |            |         |     |   | Sub                       |
| 1                                                                                                    | 0.2 sec          | 0.3 sec        |            |         |     |   | Defau                     |
| 2                                                                                                    | 0.5 sec          | 0.5 sec        |            |         |     |   | P                         |
| 3                                                                                                    | 0.5 sec          | 1.5 sec        |            |         |     |   | MAC                       |
| INIT TIM                                                                                                    | 1E [0.1 sec-1 00 | I.Osec]        |            |         |     |   | Controlle                 |
| 1.0                                                                                                    | sec              |                |            |         |     |   |                           |
|                                                                                                    |                  |                |            |         |     |   | Timeout                   |

| <pre><parameter> PARAME</parameter></pre> | 'ER Reset           |            |  |  |  |  |  |
|-------------------------------------------|---------------------|------------|--|--|--|--|--|
| Parameter New Multi S                     | lect SiOt series on | ily Old Mu |  |  |  |  |  |
| Address / Port                            | Address / Port      |            |  |  |  |  |  |
| IP address                                |                     |            |  |  |  |  |  |
| ● Auto 🔿 Manua                            |                     |            |  |  |  |  |  |
| IP address                                | 192 . 168 . 0       | . 100      |  |  |  |  |  |
| Subnet mask                               | 255 . 255 . 255     | i . O      |  |  |  |  |  |
| DefaultGateway                            | 192 . 168 . 100     | ).1        |  |  |  |  |  |
| Port No.                                  | 40001               |            |  |  |  |  |  |
| MAC address                               |                     |            |  |  |  |  |  |
| Controller Name [Up to 20 characters]     |                     |            |  |  |  |  |  |
|                                           |                     |            |  |  |  |  |  |
| Timeout setting [1sec                     | 60min]              |            |  |  |  |  |  |
| 🖲 Enable 🔵 Disabl                         | 0 min               | 30 sec     |  |  |  |  |  |

#### ◆ Parameters

| Item              | Description                                                                                                    |  |  |  |  |
|-------------------|----------------------------------------------------------------------------------------------------|--|--|--|--|
| HARD TIMER<br>MAX | Set the maximum values of the hardware timers. See page 25 for details<br>on the hardware timers. You can specify maximum values from 5.0 to<br>6000.0 seconds separately for T1 and T2.                                                                                                    |  |  |  |  |
|                   | These settings are related to [ONOFF ALT No. 1], [ONOFF ALT No. 2],<br>and [ONOFF ALT No. 3] in the [OUTPUT TYPE] area of the program<br>window. You can set when to switch the output on and off alternately.                                                                                                    |  |  |  |  |
|                   | Specify a value from 0.1 to 99.9 seconds.                                                                                                    |  |  |  |  |
| ON/OFF            | OFF TIME: The time period during which the output is OFF<br>Specify a value from 0.1 to 99.9 seconds.                                                                                                    |  |  |  |  |
| ALTERNATION       | Make sure that the total time (ON time + OFF time) is in the range of 0.2 to 100.0 seconds. You cannot set values outside this range.                                                                                                    |  |  |  |  |
| INIT TIME         | This is the time period for the [INIT] option, which can be used in the<br>[CONDITION1] area of the program window. When you put the controller<br>into the RUN state, the INIT signal turns on internally, and then turns off<br>after a specified number of seconds. You can use the INIT signal to enable<br>output for a certain number of seconds after the controller enters the<br>RUN state. This option is useful when you want to reset all settings or<br>perform origin return of all output devices at once. |  |  |  |  |

| Item         |                                                                        |
|--------------|------------------------------------------------------------------------|
|              | Set the IP address subnet mask port number for Ethernet communication. |
| Address/Port | Moreover, a MAC Address can be read.                                   |
|              | This parameter can use only a SiOt series controller.                  |

About automatic / manual setting of address

In the address setting, set the IP address, subnet mask, default gateway.

The DHCP (IP address automatic assignment) function can be turned ON / OFF by switching the automatic / manual button as shown in the figure below.

In addition, the initial value when SiO-Programmer is started is set to automatic.

• Auto

The controller automatically obtains the IP address, subnet mask, default gateway value from a DHCP (IP address auto-assignment) server such as a router and connects to the network.

The value is displayed by communicating using SiO-Programmer while the controller is connected to the network.

In addition, all the setting points in the frame will be grayed out, and you will not be able to input anything from the PC side.

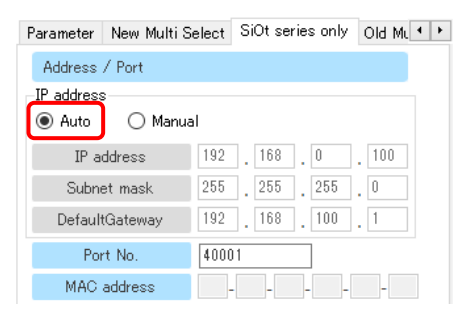

#### • Manual

Connect to the network by registering with the controller by entering the IP address, subnet mask, default gateway value.

| Parameter New Multi S       | ielect SiOt series only Old ML |
|-----------------------------|--------------------------------|
| Address / Port              |                                |
| IP address<br>O Auto  Manua | 1                              |
| IP address                  | 192 . 168 . 0 . 100            |
| Subnet mask                 | 255 . 255 . 255 . 0            |
| DefaultGateway              | 192 . 168 . 100 . 1            |
| Port No.                    | 40001                          |
| MAC address                 |                                |

\* When registering with the controller, register with the controller

If the automatic / manual setting that was set is changed,

A message will be displayed as shown on the right.

To reflect when switching between automatic / manual

Settings Turn off the power of the controller once.

| The automatic / manual setting of the address / port has been switched. I<br>is necessary to turn off the power of the controller and restart it for it to<br>take effect. |  |
|----------------------------------------------------------------------------------------------------|--|
| OK                                                                                                    |  |

 $\sim$ 

About Ethernet communication timeout setting

Description of timeout settings

If a command is not sent from a device that supports Ethernet communication such as a PC within the set time, this function cancels the connection status of the controller and enables quick reconnection.

The initial value is set to "valid" for 30 seconds.

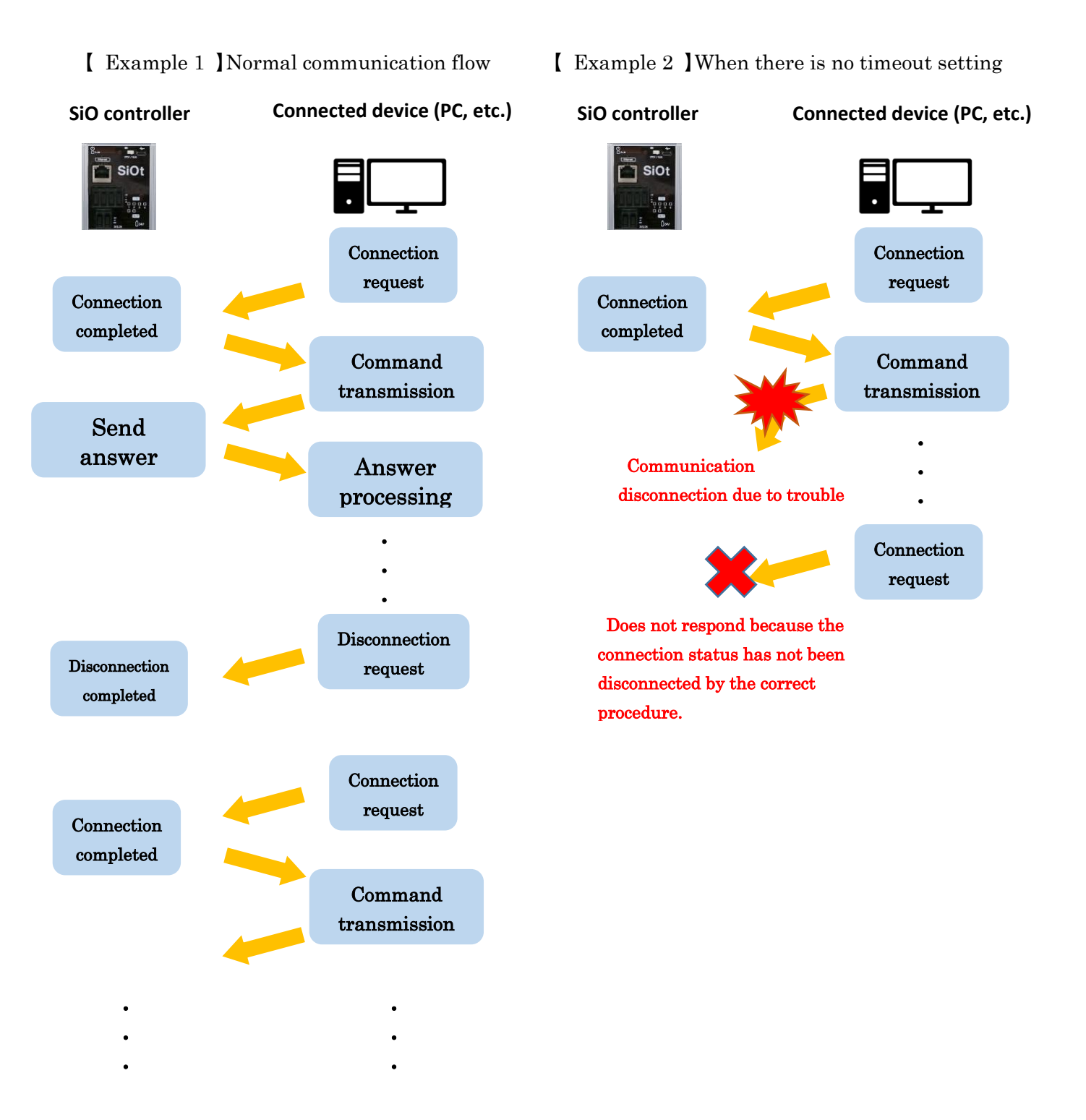

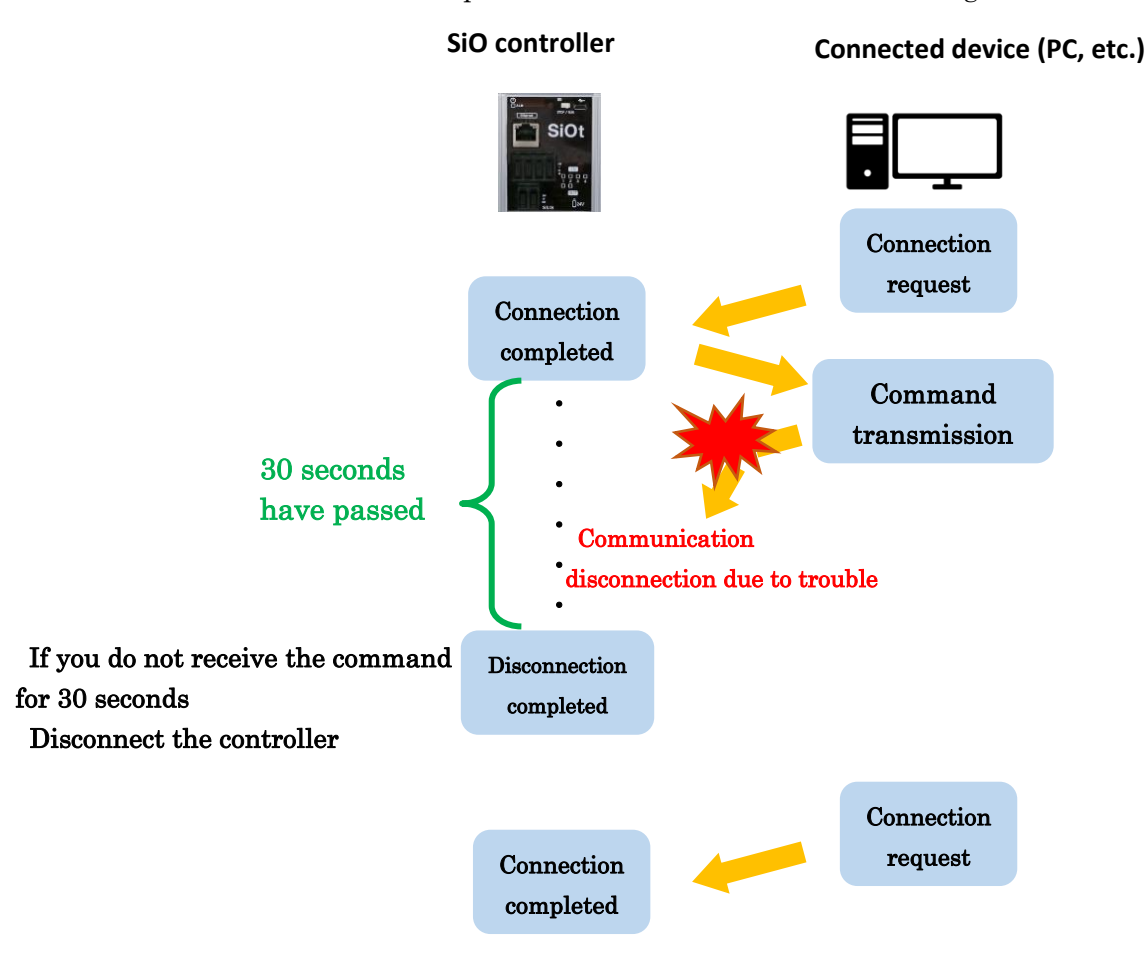

[ Example 3 ] When there is a timeout setting (30 seconds)

In this way, if the command cannot be received in time, the controller determines that the communication has failed and disconnects the connection state.

By setting the timeout, it is possible to quickly switch from disconnection to recovery.

#### $\boldsymbol{\cdot} \text{ If enabled}$

Select "Enabled" if a timeout setting is required.

The initial value is 30 seconds, and the input range can be set from 1 second to 60 minutes.

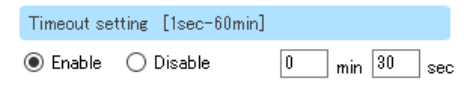

#### • If disabled

Select "Disable" if you do not need to set the timeout.

In the "disabled" state, you cannot click the text that sets the timeout period.

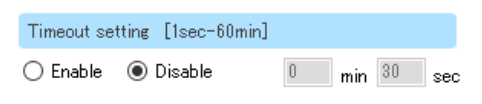

• About the controller name for Ethernet communication

Description of controller name

It is a name tag that can be used to distinguish the controller when using Ethernet communication software (IoT Progreammer).

| <parameter> PARAMETER Reset</parameter> |       |         |           |            |   |  |  |  |  |  |
|-----------------------------------------|-------|---------|-----------|------------|---|--|--|--|--|--|
| Parameter New MultiS                    | elect | SiOt se | ries only | Old ML • • |   |  |  |  |  |  |
| Address / Port<br>IP address<br>Auto    | ıl    |         |           |            |   |  |  |  |  |  |
| IP address                              | 192   | . 168   | . 0       | . 100      |   |  |  |  |  |  |
| Subnet mask                             | 255   | . 255   | . 255     | . 0        |   |  |  |  |  |  |
| DefaultGateway                          | 192   | . 168   | . 100     | . 1        |   |  |  |  |  |  |
| Port No.                                | 40001 |         |           |            |   |  |  |  |  |  |
| MAC address                             | -     | -       |           | -          |   |  |  |  |  |  |
| Controller Name [Up to 20 characters]   |       |         |           |            |   |  |  |  |  |  |
| Timeout setting [1sec                   | -60mi | n]      |           |            |   |  |  |  |  |  |
| 🖲 Enable 🔵 Disable                      | в     | 0       | min [30   | ) sec      | : |  |  |  |  |  |

The SiO Programmer writes and reads the set controller name.

\* The controller name can also be confirmed from the Ethernet communication software (IoT Progreammer).

◆ Old Multi Sel(Old Multiple selections)

You can display old multiple-selection conditions by selecting the [Old Multi Sel] tab in the [PARAMETER] area.

The old multiple selection option allows you to group multiple inputs and outputs.

Although you can only specify up to two I/O devices as ON or OFF conditions, this option enables you to use multiple inputs and outputs as one condition.

Old Multiple selections displayed by default are 16 types, but there are up to 64 choices available.

To see up to 64 old multiple selections, see Add FLAG and Old Multi sel on page 39

In that case, FLAG in old multiple selection can be selected up to FLAG256.

#### How to set and use the Old Multiple selection

Clicking [Open] opens a separate window where you can configure settings.

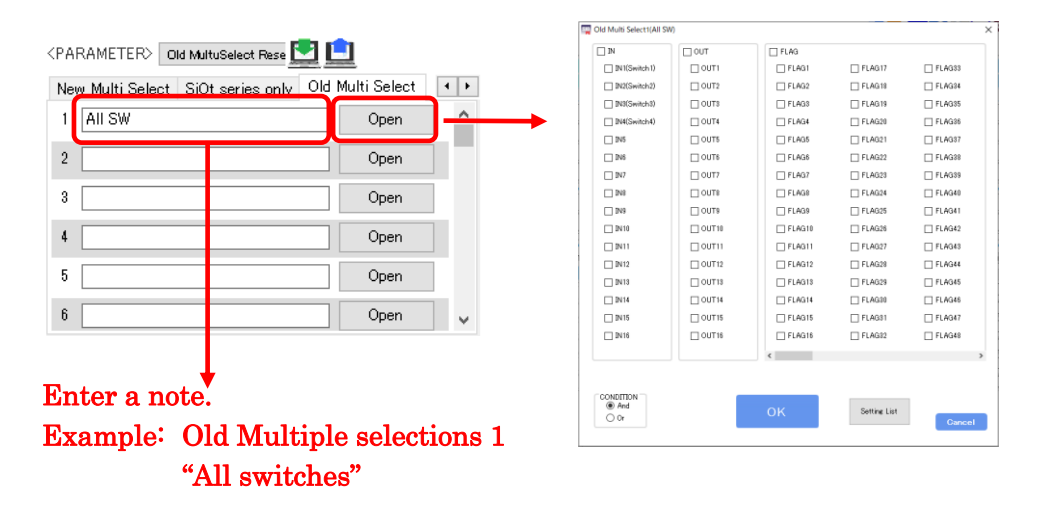

Example: In the [Old Multi select 1] window, select the [IN1] (switch 1) to [IN4] (switch 4) check boxes and select [And].

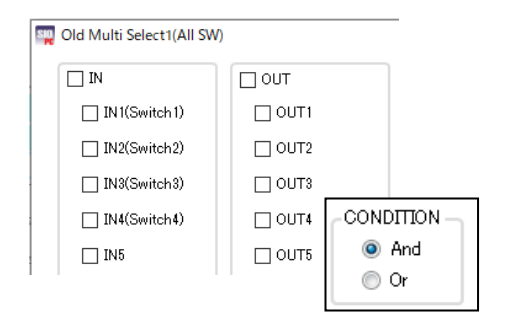

The content of the old multiple selection that has been set will be displayed by clicking "Setting List" on the setting screen.

| Bittlemicht         OUT           Bittlemicht         OUT           Bittlemicht         OUT           Bittlemicht         OUT           Bittlemicht         OUT           Bittlemicht         OUT           Bittlemicht         OUT           Bittlemicht         OUT           Bittlemicht         OUT           Bittlemicht         OUT           Bittlemicht         OUT           Bittlemicht         OUT           Bittlemicht         OUT           Bittle         OUT           Bittle         OUT           Bittle         OUT           Bittle         OUT                               | FLAG<br>FLAG1<br>FLAG2<br>FLAG3<br>FLAG4<br>FLAG4<br>FLAG6<br>FLAG6<br>FLAG6<br>FLAG9<br>FLAG9                                                                                                    | <ul> <li>FLAG17</li> <li>FLAG18</li> <li>FLAG19</li> <li>FLAG20</li> <li>FLAG21</li> <li>FLAG22</li> <li>FLAG22</li> <li>FLAG23</li> <li>FLAG24</li> <li>FLAG25</li> </ul> |                                                                                                    |   | Cold Multi Se                                                                                                    | elect01(All SW)<br>Old Multi Sele | ect01 (All SW) | ON      |  |
|----------------------------------------------------------------------------------------------------|----------------------------------------------------------------------------------------------------|----------------------------------------------------------------------------------------------------|----------------------------------------------------------------------------------------------------|---|----------------------------------------------------------------------------------------------------|-----------------------------------|----------------|---------|--|
| ())         ())         ())           ())         ())         ())         ())           ())         ())         ())         ())           ())         ())         ())         ())           ())         ())         ())         ())           ())         ())         ())         ())           ())         ())         ())         ())           ())         ())         ())         ())           ())         ())         ())         ())           ())         ())         ())         ())           ())         ())         ())         ())           ())         ())         ())         ()) | FLA01<br>FLA02<br>FLA03<br>FLA04<br>FLA04<br>FLA04<br>FLA06<br>FLA06<br>FLA07<br>FLA09<br>FLA09                                                                                                    | FLAG17     FLAG18     FLAG19     FLAG29     FLAG21     FLAG22     FLAG23     FLAG24     FLAG25                                                                             | FLAG33     FLAG34     FLAG35     FLAG35     FLAG35     FLAG37     FLAG38     FLAG39     FLAG40            |   | Contraction of the second second seco | elect01(All SW)<br>Old Multi Sele | ect01 (All SW) | ON      |  |
| PM2Gomineh.2         0.0172           M12Gomineh.3         0.0173           PM4Gomineh.4         0.0174           PM4Gomineh.4         0.0174           PM4         0.0176           PM4         0.0177           PM6         0.0177           PM8         0.0178           PM6         0.0171           PM8         0.0178           PM10         0.01718           PM10         0.01718                                                                                                    | FLA02     FLA03     FLA04     FLA05     FLA05     FLA06     FLA07     FLA07     FLA08     FLA08     FLA09     FLA09     F | FLAG18     FLAG19     FLAG19     FLAG20     FLAG21     FLAG22     FLAG23     FLAG24     FLAG25                                                                             | FLAG34     FLAG35     FLAG38     FLAG38     FLAG38     FLAG38     FLAG38     FLAG38     FLAG39     FLAG39 |   | And>                                                                                                    | elect01(All SW)<br>Old Multi Sele | ect01 (All SW) | ON      |  |
| Bit Simich 3         0 UT3           Bit Simich 3         0 UT3                                  | FLAG3     FLAG4     FLAG4     FLAG5     FLAG6     FLAG6     FLAG6     FLAG6     FLAG6     FLAG6     FLAG6     FLAG6                                                                                                    | FLAG19     FLAG20     FLAG21     FLAG22     FLAG23     FLAG23     FLAG24     FLAG24                                                                                        | FLAG35     FLAG38     FLAG38     FLAG38     FLAG38     FLAG38     FLAG39     FLAG39                       |   | <and></and>                                                                                                    | Old Multi Sele                    | ect01 (All SW) | ON      |  |
| HIGsmitch         0.01%           NS         0.01%           NS         0.01%           NS         0.01%           NS         0.01%           NS         0.01%           NS         0.01%           NS         0.01%           NS         0.01%           NS         0.01%           NS         0.01%           NS         0.01%           NS         0.01%           NS         0.01%                                                                                                    | FLAG4     FLAG5     FLAG6     FLAG6     FLAG6     FLAG6     FLAG6     FLAG6     FLAG6     FLAG6                                                                                                    | FLA020     FLA021     FLA022     FLA022     FLA023     FLA023     FLA023     FLA025                                                                                        | FLAG88     FLAG88     FLAG88     FLAG88     FLAG88     FLAG88     FLAG88                                  |   | <and></and>                                                                                                    | Old Multi Sele                    | ect01 (All SW) | ON      |  |
| > 36         0.0175           > 36         0.0176           > 37         0.0177           > 38         0.0178           > 39         0.0176           > 310         0.0171           > 301         0.0171           > 301         0.0171           > 301         0.0171                                                                                                    | FLAGS     FLAGS     FLAGS     FLAGS     FLAGS     FLAGS     FLAGS     FLAGS     FLAGS                                                                                                    | FLAG21     FLAG22     FLAG22     FLAG23     FLAG24     FLAG25                                                                                                    | FLAG87<br>FLAG88<br>FLAG88<br>FLAG88                                                                      |   | <and></and>                                                                                                    | Old Mildel                        | 5001 (All 300) |         |  |
| 386         00176           370         00177           388         00178           389         00179           3810         00171           3811         00171                                                                                                    | FLAG6     FLAG7     FLAG8     FLAG9     FLAG9                                                                                                    | FLAG22     FLAG23     FLAG24     FLAG24     FLAG25                                                                                                    | FLAG88 FLAG88 FLAG88 FLAG40                                                                               |   | <and></and>                                                                                                    |                                   |                |         |  |
| Tuo         Tuo           N8         OUT8           N8         OUT8           N8         OUT9           N10         OUT10           N11         OUT10                                                                                                    | FLAG7     FLAG8     FLAG9     FLAG9                                                                                                    | FLA023     FLA024     FLA025                                                                                                    | FLAG29                                                                                                    |   |                                                                                                    |                                   |                |         |  |
| 3NUO         3NI           9NI         9NI           9NI         9NI           9NI         9NI                                                                                                    | FLAGS                                                                                                    | FLAG24                                                                                                    | FLAG40                                                                                                    |   |                                                                                                    |                                   |                |         |  |
| N9     OUT9     OUT9     OUT10     OUT1     OUT11     OUT11                                                                                                    | E FLAGS                                                                                                    | FLAG25                                                                                                    |                                                                                                    |   |                                                                                                    |                                   |                |         |  |
| N10     OUT10     N11     OUT11     OUT11                                                                                                    | CT ELAG18                                                                                                    |                                                                                                    | FLAG#1                                                                                                    |   | Switch1                                                                                                    | Switch2                           | Switch3        | Switch4 |  |
|                                                                                                    |                                                                                                    | FLAG26                                                                                                    | ELAG42                                                                                                    |   |                                                                                                    |                                   |                |         |  |
|                                                                                                    | FLAG11                                                                                                    | FLAG27                                                                                                    | FLAG43                                                                                                    |   |                                                                                                    |                                   |                |         |  |
|                                                                                                    | ELAG12                                                                                                    | FLAG28                                                                                                    | FLAG44                                                                                                    |   |                                                                                                    |                                   |                |         |  |
| DUT13                                                                                                    | FLAG13                                                                                                    | FLAG29                                                                                                    | FLAG45                                                                                                    |   |                                                                                                    |                                   |                |         |  |
| □ 1N14 □ OUT14                                                                                                    | ELAG14                                                                                                    | FLAG80                                                                                                    | FLAG46                                                                                                    |   | 7                                                                                                    |                                   |                |         |  |
| □ 3N15 □ OUT15                                                                                                    | FLAG15                                                                                                    | FLAG31                                                                                                    | FLAG47                                                                                                    |   |                                                                                                    |                                   |                |         |  |
| □ 1N16 □ OUT16                                                                                                    | FLAG16                                                                                                    | FLAG82                                                                                                    | FLAG48                                                                                                    |   |                                                                                                    |                                   |                |         |  |
|                                                                                                    | <                                                                                                    |                                                                                                    |                                                                                                    | - |                                                                                                    |                                   |                |         |  |

#### < Example of use>

Create the following program:

| OUT       |                               |     | COND    | ITION1                    | DURATIO             | ON TIME(UNTIL)       |             |  |
|-----------|-------------------------------|-----|---------|---------------------------|---------------------|----------------------|-------------|--|
| 001       | 1                             |     | 2       | STATE                     | 1                   | 2                    | CON OF TIPE |  |
| (Example) | INI ON                        | AND | IN2 OFF | THEN DELAYTIME 3.0 slater | IN3 Turn ON         | OR DELAYTIME 5.0 sec | ON          |  |
| OUT1      | Old Multi Self<br>(All SW) ON | -   |         | THEN D-TIME 0.0 S later   | CONDITION1 Turn OFF |                      | ON          |  |

This program causes a lamp to light up when all switches (1 to 4) are turned on.

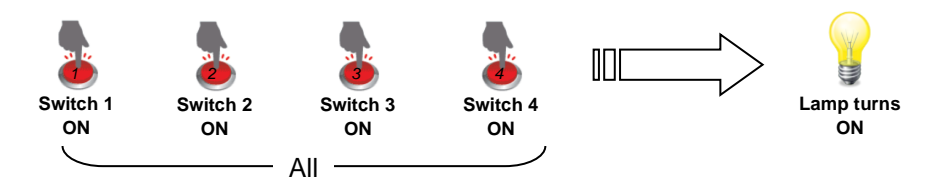

◆ New Multi Sel(New Multiple selections)

\*The new multiple selection can only be used with SiO-N1 R2, SiOt, and SiOt3 Ver3.70 or higher.

You can display new multiple-selection conditions by selecting the [New Multi Sel] tab in the [PARAMETER] area.

The new multiple selection option allows you to group multiple inputs and outputs.

Although you can only specify up to two I/O devices as ON or OFF conditions, this option enables you to use multiple inputs and outputs as one condition. In addition to this, the new multiple selection allows you to set the ON and OFF states of each selected input/output, which can be set as a specific condition.

There are 64 types of new multiple selections that can be created, and the output that can be set is IN/OUT of the registered controller and FLAG1 to 256.

-

#### How to set and use the New multiple selection

Clicking [Open] opens a separate window where you can configure settings.

| <parameter> New MultuSelect Ress 🌄 💼</parameter>       |       |
|--------------------------------------------------------|-------|
| Parameter New Multi Select SiOt series only Old M. • • |       |
| 1 All SW Open                                          |       |
| 2 Open                                                 |       |
| 3 Open                                                 |       |
| 4 Open                                                 |       |
| 5 Open                                                 |       |
| 6 Open 🗸                                               |       |
|                                                        |       |
| Enter a note.                                          | - CO1 |
| Example: New Multiple selections 1                     |       |
| "All switches"                                         |       |

| IN ON              | ~    | OUT ON | $\sim$ |        | FLAG ON  | $\sim$ |   |              |    |            |    |   |
|--------------------|------|--------|--------|--------|----------|--------|---|--------------|----|------------|----|---|
| IN I(Sw<br>itch 1) | ON ~ |        | ON     | $\sim$ | FLAG1    | ON     | ~ | FLAG17       | ON | ✓ □ FLAG33 | ON | ~ |
| IN2(Sw<br>itch2)   | ON ~ | 0UT2   | ON     | ~      | ELAG2    | ON     | ~ | FLAG18       | ON | ✓ □ FLAG34 | ON | ~ |
| □ IN3(Sw           | ON v |        | ON     | ~      | E FLAG3  | ON     | ~ | FLAG 19      | ON | V 🗌 FLAG35 | ON | V |
| IN4(Sm<br>itch4)   | ON v | D OUT4 | ON     | $\sim$ | ELAG4    | ON     | ~ | FLAG20       | ON | ✓ □ FLAG36 | ON | ~ |
| ] IN6              | ON ~ |        | ON     | ~      | E FLAGS  | ON     | ~ | FLAG21       | ON | ✓ □ FLAG37 | ON | ~ |
| _ IN6              | ON v |        | ON     | ~      | FLAG6    | ON     | ~ | FLAG22       | ON | V 🗌 FLAG38 | ON | ~ |
| _ IN7              | ON v | 00177  | ON     | ~      | E FLAG7  | ON     | V | FLAG23       | ON | ✓ □ FLAG39 | ON | ~ |
| _ 1N8              | ON ~ |        | ON     | ~      | FLAG8    | ON     | ~ | FLAG24       | ON | ✓ □ FLAG40 | ON | ~ |
| IN9                | ON v | етио 🗌 | ON     | ~      | FLAG9    | ON     | ~ | FLAG25       | ON | V 🗌 FLAG41 | ON | ~ |
| ] IN 10            | ON ~ |        | ON     | $\sim$ | FLAG10   | ON     | V | FLAG26       | ON | ✓ □ FLAG42 | ON | ~ |
| ] IN11             | ON ~ |        | ON     | $\sim$ | E FLAG11 | ON     | ~ | FLAG27       | ON | ∨ □ FLAG48 | ON | ~ |
| IN12               | ON ~ | 0UT12  | ON     | $\sim$ | E FLAG12 | ON     | ~ | FLAG28       | ON | ✓ □ FLAG44 | ON | ~ |
| IN13               | ON ~ |        | ON     | $\sim$ | FLAG18   | ON     | ~ | FLAG29       | ON | ✓ □ FLAG45 | ON | V |
| _ IN14             | ON ~ |        | ON     | $\sim$ | E FLAG14 | ON     | ~ | FLAG30       | ON | ✓ □ FLAG46 | ON | ~ |
| _ IN 15            | ON ~ |        | ON     | $\sim$ | FLAG15   | ON     | ~ | FLAG31       | ON | ✓ □ FLAG47 | ON | ~ |
| IN 16              | ON v |        | ON     | $\sim$ | FLAG16   | ON     | ~ | FLAG32       | ON | ✓ □ FLAG48 | ON | V |
|                    |      |        |        |        | <        |        |   |              |    |            |    | 3 |
|                    |      |        |        |        |          |        |   |              |    |            |    |   |
| NUTION             |      |        |        |        |          | 1      | 1 |              |    |            |    |   |
| And                |      |        |        |        |          |        |   | Setting List |    | Cancel     |    |   |

Example: In the [New Multi select 1] window, select the [IN1] (switch 1) to [IN4] (switch 4) check boxes and select [And].

| New Multi Select1(All SW) |        |                        |
|---------------------------|--------|------------------------|
| IN ON V                   | OUT ON | $\sim$                 |
| □ IN1(Sw ON ∨             |        | ON ~                   |
| □ IN2(Sw ON ∨<br>itch2)   | ☐ OUT2 | ON ~                   |
| □ IN3(Sw ON ∨<br>itch3)   | 🗌 Ουτε | ON V                   |
| □ IN4(Sw ON ∨             | □ OUT4 |                        |
| □ IN5 ON ∨                |        | olimited ● And<br>○ Or |

The content of the new multiple selection that has been set will be displayed by clicking "Setting list" on the setting screen.

On the Setting List screen of the new multiple selection, inputs and outputs set to ON are marked with " $\bullet$ ".

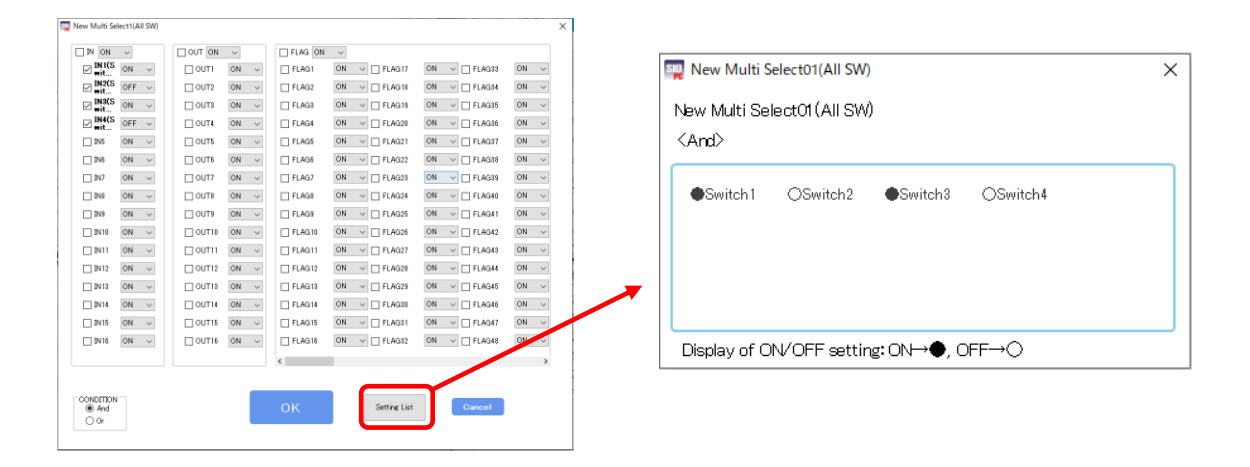

# < Example of use>

#### Create the following program:

| OUT       |                      | C           | NDITION1                    | DURATIO             | DN TIME(UNTIL)       |          |
|-----------|----------------------|-------------|-----------------------------|---------------------|----------------------|----------|
| 001       | 1                    | 2           | STATE                       | 1                   | 2                    | OULDELLE |
| (Example) | IN1 ON               | AND IN2 0   | F THEN DELAYTIME 3.0 slater | IN3 Turn ON         | OR DELAYTIME 5.0 sec | ON       |
| OUT1      | New Multi<br>Sel1 ON | - ][ - ][ - | THEN D-TIME 0.0 S later     | CONDITION1 Turn OFF |                      | ON       |

When "Switch 1" and "Switch 3" are ON and "Switch 2" and "Switch 4" are OFF, the lamp lights up.

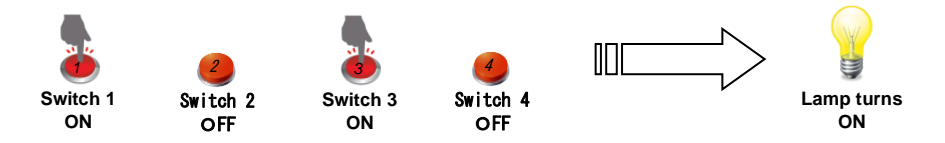

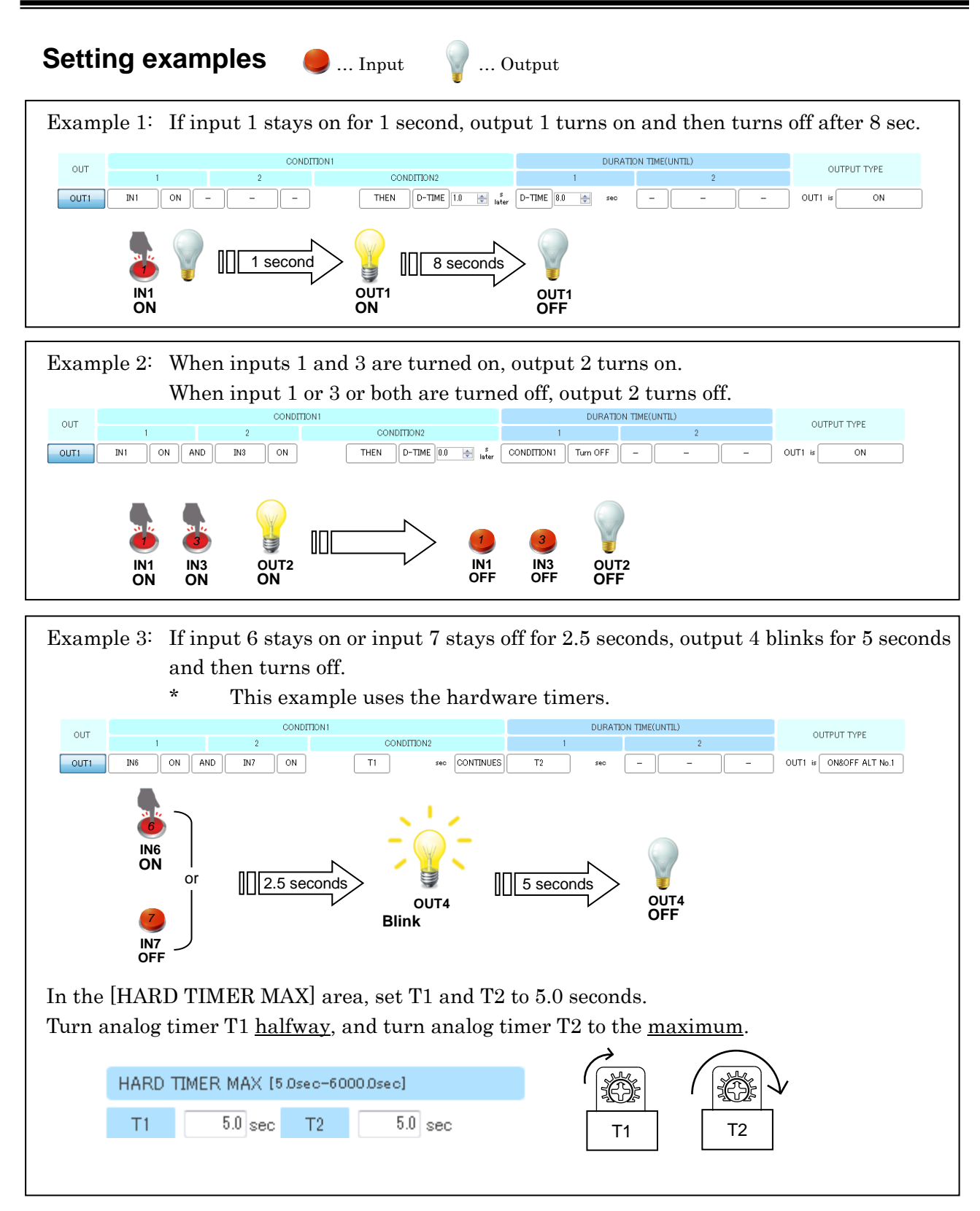

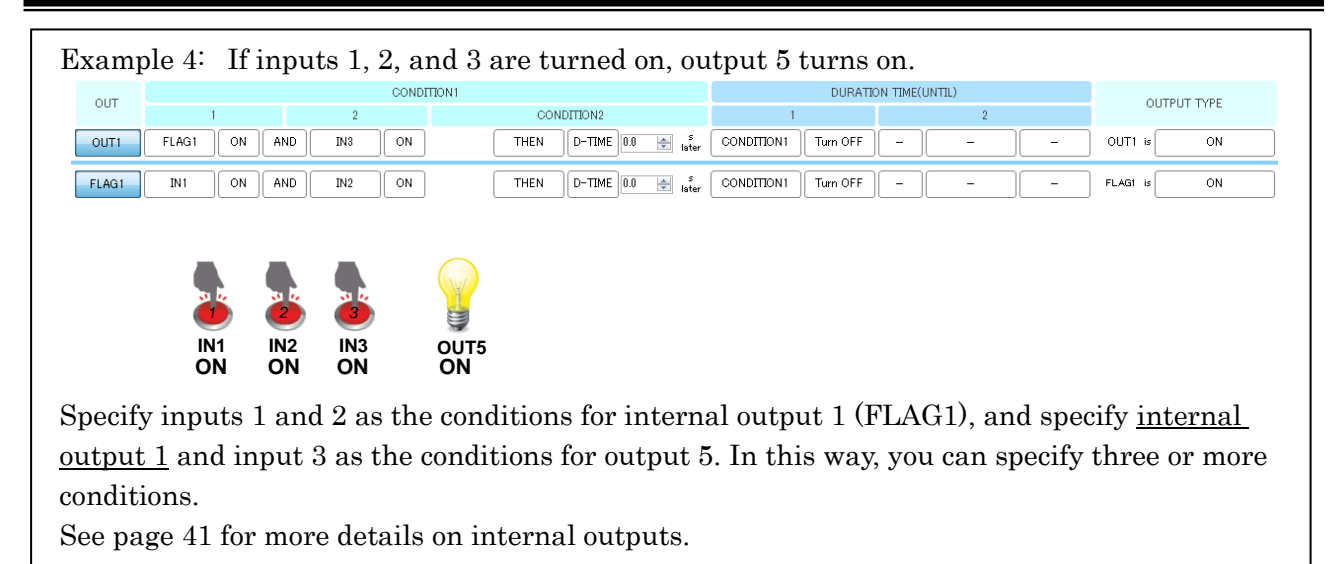

### Add FLAG and Old Multi sel

FLAG and old multiple selection are added. It can add to FLAG256, Old Multi Sel 64.

It can be added by clicking the blue arrow which is under FLAG48.

%FLAG49~ FLAG256, Old Multi sel 17~ Old Multi sel 64 can be used only with SIO-N3, SiOt1, SiOt3, SiO2 R2 and SiO-N1 R2. It cannot be used with other controllers.

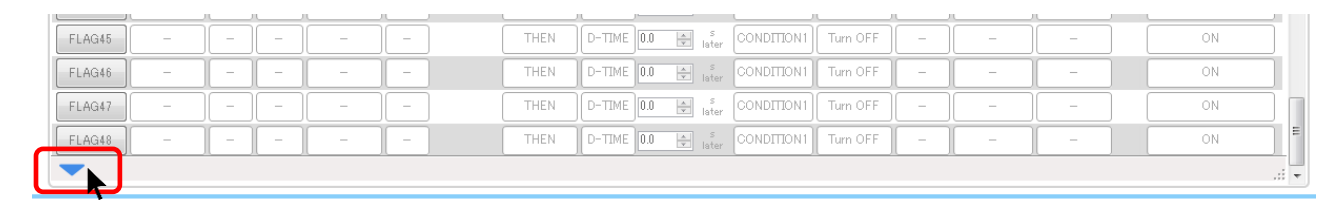

The message which checks whether FLAG and old multiple selection are added is displayed. O.K. is clicked. FLAG and old multiple selection are added.

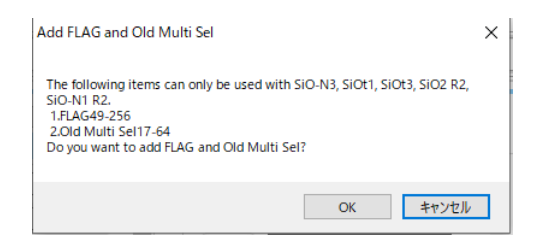

The display of FLAG

| FLAG45 | - | ] - | ) - |   | ] - | )    | HEN D-TIME | 0.0 s later | CONDITION1  | Turn OFF | - | - | -    | ] | ON |   |
|--------|---|-----|-----|---|-----|------|------------|-------------|-------------|----------|---|---|------|---|----|---|
| FLAG46 | - | -   | -   | - |     |      | HEN D-TIME | 0.0 × later | CONDITION1  | Turn OFF | - | - | -    |   | ON |   |
| FLAG47 | - |     | ] - | - | ] - | ) [1 | HEN D-TIME | 0.0 slater  | CONDITION1  | Turn OFF | - | - | - ][ |   | ON |   |
| FLAG48 | - | -   | ) - | - | ] - | ) П  | HEN D-TIME | 0.0 s later | CONDITION 1 | Turn OFF | - | - | -    |   | ON | = |
| -      |   |     |     |   |     |      |            |             |             |          |   |   |      |   |    |   |

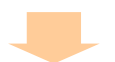

| FLAG253 | - | - | - ] | - | - | THEN D-TIME 0.0 😹 s CONDITION1 Turn OFF       | ON |
|---------|---|---|-----|---|---|-----------------------------------------------|----|
| FLAG254 | - | - | -   | - | - | THEN D-TIME 0.0 🔄 🗯 CONDITION1 Turn OFF – – – | ON |
| FLAG255 | - | - | - ] | - | - | THEN D-TIME 0.0 🔄 s CONDITION1 Turn OFF       | ON |
| FLAG256 | - | - | -   | - | - | THEN D-TIME 0.0 🔄 S CONDITION1 Turn OFF       | ON |

#### The display of Old Multi Sel

| <parameter></parameter> | ld MultuSelect Rese 📘 |     |              |     |
|-------------------------|-----------------------|-----|--------------|-----|
| New Multi Select        | SiOt series only      | Old | Multi Select | • • |
| 13                      |                       |     | Open         |     |
| 14                      |                       |     | Open         |     |
| 15                      |                       |     | Open         |     |
| 16                      |                       |     | Open         |     |
| -                       |                       |     |              | ~   |

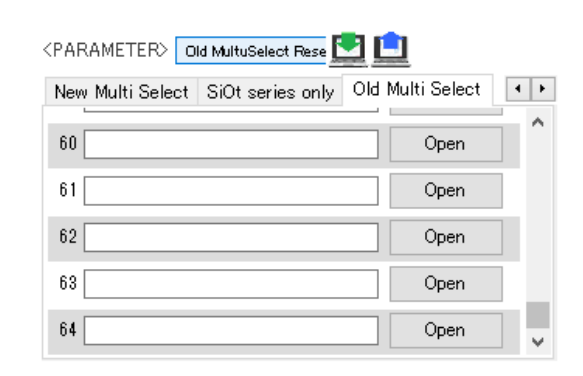

### Useful features

Here are some useful features of SiO-Programmer:

(1) Saving project names

<u>You can save project names to the controller.</u> Use project names as notes on what programs are stored on the controller. When you save your settings to a file, the project name is saved separately from the file name. This means that you can simply read the project name from the file and write it to the controller.

| sing SiO-P | SiO-Programmer Version 3.60 |           |  |  |  |  |  |  |  |  |
|------------|-----------------------------|-----------|--|--|--|--|--|--|--|--|
| File(F)    | Edit(E)                     | Disply(V) |  |  |  |  |  |  |  |  |
| PROJE      | CT Nev                      | wPrj      |  |  |  |  |  |  |  |  |

(2) Cut, copy, paste, and reset

In the program window, <u>**right-click**</u> in a row and click [OUT X Reset], [OUT X Cut], [OUT X Copy], or [OUT X Paste] to reset, cut, or copy the output settings in the row where you right-clicked or to paste settings to that row.

Shortcuts are available for some commands.

- Cut: Ctrl + X
- Copy: Ctrl + C
- Paste: Ctrl + V

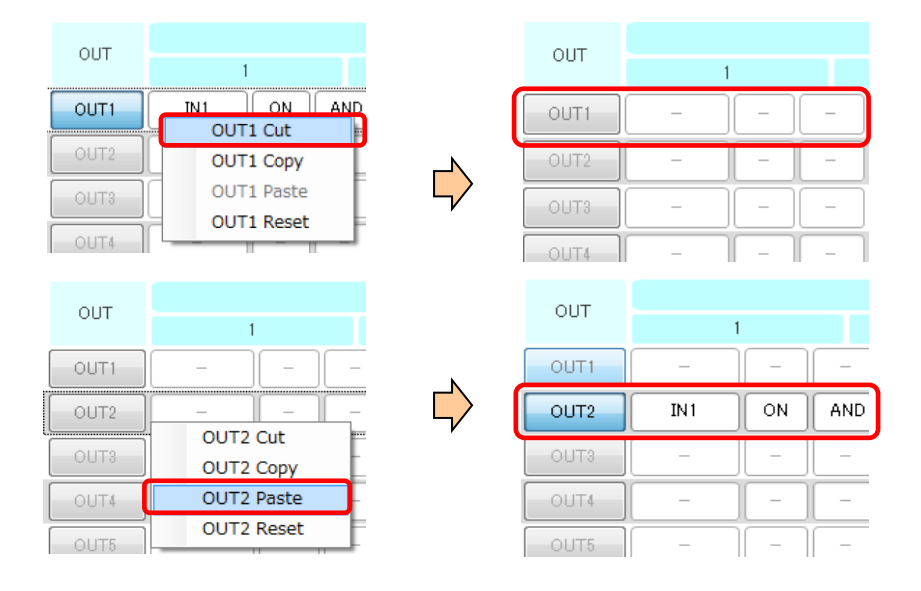

#### (3) Checking programs

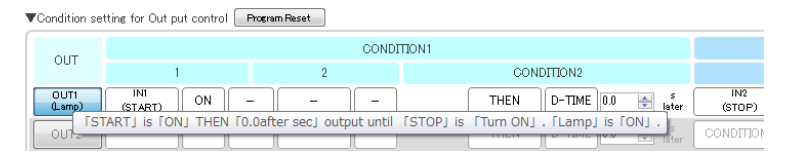

Position the cursor over the desired numbered output button to see a sentence that describes the output settings.

The sentence also includes I/O notes, making it easy to understand how the program works. \*A sentence appears only when the output is enabled.

(4) Internal outputs (FLAGs)

Internal outputs (FLAGs) or the outputs exceeding the available number of outputs (e.g., OUT5 and subsequent outputs in the case of SiO2) cannot be used to output external signals. However, these outputs, which work inside the controller, can be used as conditions.

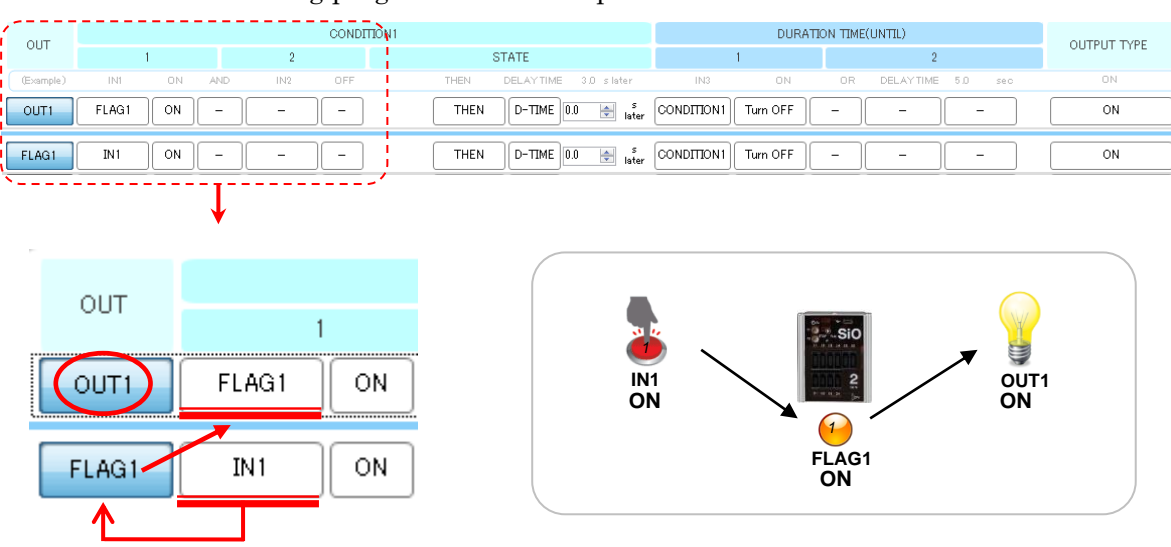

Take the following program as an example:

In this program, turning on IN1 causes OUT1 to turn on.

<u>When IN1 is turned on</u>, the condition for FLAG1 is met and <u>FLAG1 turns on</u>. When FLAG1 turns on, the FLAG1 signal turns on inside the SiO controller, although the controller shows no change.

This, in turn, meets the ON condition for OUT1 (FLAG1 is ON), causing OUT1 to turn on.

Although normally you can only specify up to two ON conditions, you can specify three ON conditions using the above internal output, as follows:

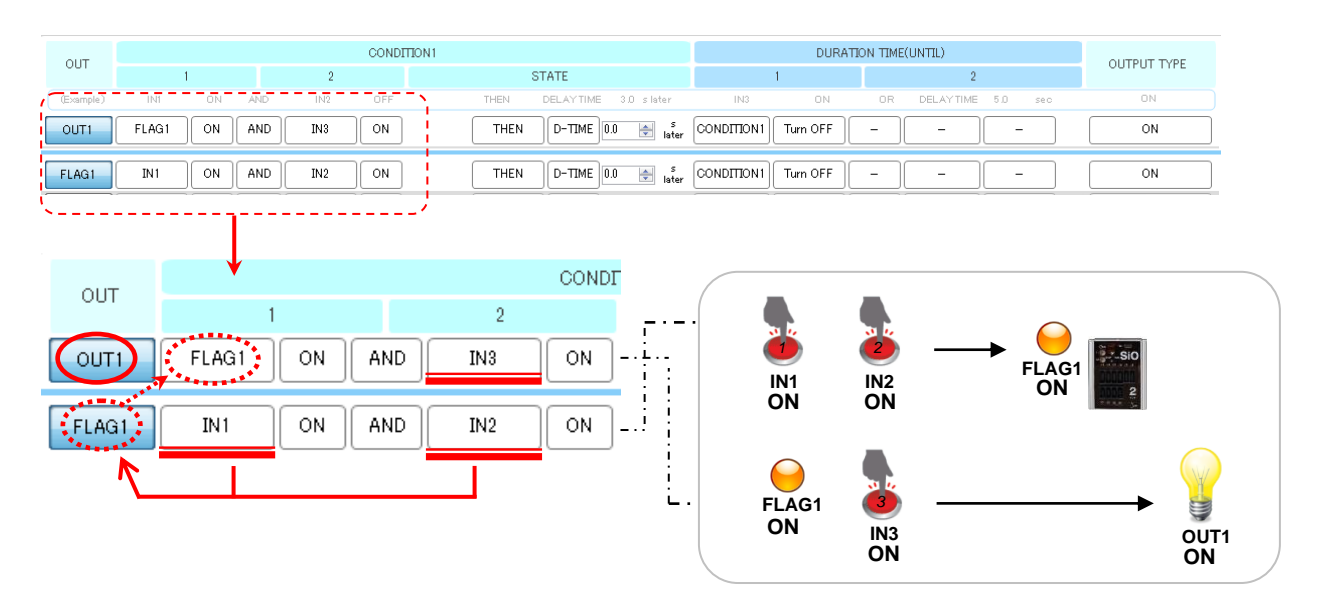

In this program, turning on IN1, IN2, and IN3 causes OUT1 to turn on.

Specify <u>IN1 and IN2 as the ON conditions for FLAG1</u>, and <u>FLAG1</u> and IN3 as the ON conditions for OUT1.

 $OUT1\ turns\ on\ when\ IN1,\ IN2,\ and\ IN3\ are\ all\ turned\ on.$ 

Although turning on IN1 and IN2 causes FLAG1 to turn on, only OUT1 appears to turn on, because the controller shows no change.

#### (5) Insertion of FLAG

In the program window, <u>**right-click**</u> in a row and click [FLAG X Insert], The new FLAG settings on the row where you right-clicked .

New/Old Multi Sel

#### Before insert

Program window

| OUT1              | FLAG1<br>(Relay 1) | ON | - | - | - |
|-------------------|--------------------|----|---|---|---|
| OUT2              | -                  | -  | - | - | - |
| FLAG1<br>(Relay1) | IN1                | ON | - | - | - |
| FLAG2             | IN2                | ON | - | - | - |
| FLAG3             | -                  | -  | - | - | - |
| FLAG4             | FLAG2              | ON | - | - | - |
| FLAG5             | -                  | -  | - | - | - |
| FLAG6             | -                  | -  | - | - | - |

| 🗌 FLAG  | ON  | $\sim$ |
|---------|-----|--------|
| 🗹 FLAG  | OFF |        |
| E FLAG: | ON  |        |
| E FLAG  | 3   | ON     |

| <flag mem<="" th=""><th>10&gt; FLAG MEMD Reset 📃 🛄</th><th></th></flag> | 10> FLAG MEMD Reset 📃 🛄 |   |
|-------------------------------------------------------------------------|-------------------------|---|
| FLAG                                                                    | Ether                   |   |
| 1                                                                       | Relay 1                 | ^ |
| 2                                                                       |                         |   |
| 3                                                                       |                         |   |
| 4                                                                       |                         |   |
|                                                                         |                         |   |

FLAG Memo

#### Right-click and FLAG Inserts

| FLAG1<br>(Relay1) | IN1 ON -<br>FLAG1 Cut |
|-------------------|-----------------------|
| FLAG2             | FLAG1 Copy            |
| FLAG3             | FLAG1 Paste           |
|                   | FLAG1 Reset           |
| FLAG4             | FLAG1 Insert          |
| FLAG5             | FLAG1 Delete          |

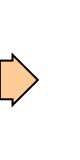

| FLAG1             | ]     | - ) | - ) |
|-------------------|-------|-----|-----|
| FLAG2<br>(Relay1) | IN1   | ON  | -   |
| FLAG3             | IN2   | ON  | -   |
| FLAG4             | -     | -   | -   |
| FLAG5             | FLAG3 | ON  | -   |

 $\label{eq:program} Program \ window \ and \ Multi \ Sel, FLAG \ Memo \ will \ be \ automatically \ edited \ according \ to \ the \ insertion \ of \ the \ flag.$ 

#### Program window

| OUT1  | FLAG1<br>(Relay 1) | ON     | -      | <u>ہ</u>  | OUT1  | FLAG2<br>(Relay 1) | ON     | -      |
|-------|--------------------|--------|--------|-----------|-------|--------------------|--------|--------|
| OUT2  | -                  | -      | -      |           | OUT2  | -                  | -      | -      |
| OUT3  | -                  | -      | -      |           | OUT3  | -                  |        |        |
|       |                    |        |        |           |       |                    |        |        |
| FLAG3 | _                  | -      | -      |           | FLAG3 | IN2                | ON     | -      |
| FLAG4 | FLAG2              | ON     | -      | $\square$ | FLAG4 | -                  | -      | -      |
| FLAG5 |                    | -      | -      | 4         | FLAG5 | FLAG3              | ON     | -      |
| FLAG6 | -                  | -      | -      |           | FLAG6 | -                  | -      | -      |
|       |                    |        |        |           |       |                    |        |        |
| New/O | ld Multi           | Sel    |        |           |       |                    |        |        |
| 🗌 FLA | GON                | $\sim$ |        |           | 🗌 FLA | GON                | $\sim$ |        |
| 🗹 FL  | AG 1               | OFF    | $\sim$ | ~         | 🗌 FLA | G1                 | ON     | $\sim$ |
| 🗌 FLA | AG2                | ON     | $\sim$ |           | 🗹 FLA | G2                 | OFF    | $\sim$ |
| 🗌 FLA | AG3                | ON     | $\sim$ |           | 🗌 FLA | G3                 | ON     | $\sim$ |

#### FLAG Memo

| G MEMO> FLAG ME<br>FLAG Ether                                                                                                    | MO Reset                                |      |                    |     |                                                 |           | FLAG                                                                                                    | Ether                                   |                                    |     |  |
|----------------------------------------------------------------------------------------------------|-----------------------------------------|------|--------------------|-----|-------------------------------------------------|-----------|----------------------------------------------------------------------------------------------------|-----------------------------------------|------------------------------------|-----|--|
| 1 Relay                                                                                                    | 1                                       |      |                    | ^   |                                                 |           |                                                                                                    |                                         |                                    |     |  |
| 2                                                                                                    |                                         |      |                    |     |                                                 |           | 2                                                                                                    | Relay 1                                 |                                    |     |  |
| 3                                                                                                    |                                         |      |                    |     | ,                                               |           | 3                                                                                                    |                                         |                                    |     |  |
| 4                                                                                                    |                                         |      |                    |     |                                                 |           | 4                                                                                                    |                                         |                                    |     |  |
|                                                                                                    |                                         |      |                    | v   |                                                 |           |                                                                                                    |                                         |                                    | - × |  |
| Atton Inco                                                                                                    |                                         |      |                    |     |                                                 |           |                                                                                                    |                                         |                                    |     |  |
|                                                                                                    | ert<br>am v                             | vinc | low                | ]]  | New/Old M                                       | Multi Sel | L<br><f< td=""><td>LAG MEMO</td><td>FLAG MEND Reset</td><td>mo</td><td></td></f<>                                                    | LAG MEMO                                | FLAG MEND Reset                    | mo  |  |
| Progra                                                                                                    | ert<br>am v                             | vinc | low<br>            | ] _ | New/Old M                                       | Multi Sel | L<br><f< td=""><td>LAG MEMO</td><td>FLAG MEI<br/>FLAG MEMO Reset</td><td>mo</td><td></td></f<>                                       | LAG MEMO                                | FLAG MEI<br>FLAG MEMO Reset        | mo  |  |
|                                                                                                    | ert<br>am v                             | vinc | low<br>            |     | New/Old M                                       | Multi Sel | L<br><f< td=""><td>LAG MEMO</td><td>FLAG MEND Reset</td><td>mo</td><td></td></f<>                                                    | LAG MEMO                                | FLAG MEND Reset                    | mo  |  |
| Progra                                                                                                    | ert<br>am v                             | vinc | low<br>            |     | New/Old N                                       | Multi Sel | L<br><f< td=""><td>LAG MEMO</td><td>FLAG MEND Reset</td><td>mo</td><td></td></f<>                                                    | LAG MEMO                                | FLAG MEND Reset                    | mo  |  |
| Progr.           DUT1         FL462<br>(Redey1)           DUT2         -           LAG1         -           LAG1         -           LAG1         -           LAG3         IN1                                             | ert<br>am v                             | vind | low<br>-<br>-<br>- |     | New/Old M<br>FLAG ON<br>FLAG1<br>FLAG2          | Multi Sel | (<br><f< td=""><td>LAG MEMOD<br/>FLAG E<br/>1<br/>2<br/>3</td><td>FLAG MEND Reset<br/>ther<br/>Relay 1</td><td>mo</td><td></td></f<> | LAG MEMOD<br>FLAG E<br>1<br>2<br>3      | FLAG MEND Reset<br>ther<br>Relay 1 | mo  |  |
| Progr.                                                                                                    | ert<br>am v<br>ON<br>-<br>ON<br>ON<br>- | vinc | low<br>            |     | New/Old N<br>FLAG ON<br>FLAG1<br>FLAG2<br>FLAG3 | Multi Sel | L<br><f< td=""><td>LAG MEMOO<br/>FLAG E<br/>1<br/>2<br/>3<br/>4</td><td>FLAG MEMO Reset</td><td>mo</td><td></td></f<>                | LAG MEMOO<br>FLAG E<br>1<br>2<br>3<br>4 | FLAG MEMO Reset                    | mo  |  |
| FLAG2<br>(Reley 1)           DUT1         FLAG2<br>(Reley 1)           DUT2         -           LAG1         -           TAG2         IN1           LAG3         IN2           LAG4         -           LAG5         FLAG3 | am v                                    | vind | low<br>            |     | New/Old N<br>FLAG ON<br>FLAG1<br>FLAG2<br>FLAG3 | Multi Sel | (<br>~                                                                                                    | LAG MEMOO<br>FLAG E<br>1<br>2<br>3<br>4 | FLAG MEMO Reset                    | mo  |  |

New multiple selection shifts the checked FLAG and its ON/OFF setting, and old multiple selection shifts the checked FLAG downward by one.

\*Cannot be inserted in the following cases

The conditions that it can't be inserted are the case which isn't being Add FLAG and MultiSel and a performed case, and it's different. For details on adding FLAG and Multi sel, see P31 Add FLAG and Multi sel.

■ If not Adding FLAG and Multi Sel

- 1. If the FLAG48 is valid and the program is entered
- 2. If the FLAG48 is invalid but the program is entered
- 3. If the FLAG48 is valid and no program is entered
- 4. If the FLAG48 Memo is entered
- 5. If the FLAG48 is used in Program Window
- 6. If the FLAG48 is used in Multi Sel

■ If Adding FLAG and Multi Sel

1. If the FLAG256 is valid and the program is entered

2. If the FLAG256 is invalid but the program is entered

3. If the FLAG256 is valid and no program is entered

4. If the FLAG256 Memo is entered

5. If the FLAG 256 is used in Program Window

6. If the FLAG 256 is used in Multi Sel

(6) Delete of FLAG

In the program window, <u>**right-click**</u> in a row and click [FLAG X Delete], The selected FLAG is deleted and new FLAG settings in last row.

Like insertion of FLAG, Program window and Multi Sel,FLAG Memo will be automatically edited according to the delete of the flag.

| Before delete                                                        |                             |                            |                                    |                            |  |  |
|----------------------------------------------------------------------|-----------------------------|----------------------------|------------------------------------|----------------------------|--|--|
| Program window                                                       | New/Old Multi Sel FLAG Memo |                            |                                    |                            |  |  |
| FLAG1                                                                | FLAG ON                     | $\sim$                     | <flag memo=""> FLAG Ethe</flag>    | FLAG MEMD Reset 🔛 🛄 —      |  |  |
| FLAG2 IN1 ON FLAG46                                                  | FLAG1                       | $on \sim$                  |                                    | <b>^</b>                   |  |  |
| FLAG3 FLAG47                                                         |                             | 055                        | 2                                  | Relay 1                    |  |  |
| FLAG4 FLAG48 IN2 ON                                                  |                             | UFF V                      | 3                                  |                            |  |  |
|                                                                      | FLAG3                       | $\rm on~\sim$              | 4                                  | <b>,</b>                   |  |  |
| Right-click and FLAG Delete                                          |                             |                            |                                    |                            |  |  |
| FLAG1                                                                |                             | FLAG1<br>(Relay 1)         | N1 ON                              |                            |  |  |
| FLAG2 FLAG1 Cut<br>(Relay 1) FLAG1 Com                               |                             | FLAG2                      |                                    | -                          |  |  |
| FLAG3 FLAG1 Paste                                                    |                             | FLAG3                      |                                    | -                          |  |  |
| FLAG4 FLAG1 Reset                                                    | 4                           | FLAG4                      |                                    |                            |  |  |
| FLAGI Insert                                                         |                             | ELAG5                      |                                    |                            |  |  |
| FLAG45     -     -       FLAG46     -     -       FLAG47     -     - | $\triangleright$            | FLAG45<br>FLAG46<br>FLAG47 | -<br>-<br>IN2                      | -<br>-<br>0N               |  |  |
| FLAG48 IN2 ON<br>After Delete                                        |                             | FLAG48                     | -                                  | -                          |  |  |
| Program window                                                       | New/Old Mu                  | lti Sel                    | F                                  | LAG Memo                   |  |  |
| (Relav1) IN1 ON -                                                    | FLAG ON                     | $\sim$                     | <flag memo=""><br/>FLAG Et/</flag> | FLAG MEMO Reset 📃 🛄<br>Ier |  |  |
| FLAG2                                                                | 🗹 FLAG1                     | OFF $\sim$                 | 1                                  | Relay 1                    |  |  |
| FLAG3                                                                | FLAG2                       | $on \sim$                  | 2                                  |                            |  |  |
| FLAG4                                                                | 🗌 FLAG3                     | $\rm ON ~ \sim$            | 4                                  | <b>、</b>                   |  |  |
| FLAGb                                                                |                             |                            |                                    |                            |  |  |

The new multiple selection shifts the checked FLAG and its ON/OFF setting, and the old multiple selection shifts the checked FLAG up by one.

Cannot be inserted in the following cases

- 1. If the Selected FLAG is valid and the program is entered
- 2. If the Selected FLAG is invalid but the program is entered
- 3. If the Selected FLAG is valid and no program is entered
- 4. If the Selected FLAGMemo is entered
- 5. If the Selected FLAG is used in Program Window
- 6. If the Selected FLAG is used in Multi Sel

#### (7) Start by a double-click of a configuration file

SiO-Programmer can be started in the state which made setting data reflected by a double-click of a configuration file

# I/O Monitor

The I/O monitor enables you to monitor the I/O status. You can display the I/O monitor by clicking the monitor icon at the top right of the window. The I/O monitor can be used only when the controller and your computer are connected.

On the I/O monitor, you can check whether the controller is in the RUN state, check the ON/OFF status of the inputs and outputs, or force OUTs or FLAGs to turn on. You can also save changes in the I/O status to a CSV file. The names of inputs and outputs will be replaced with the notes you enter in the program window. At the bottom of the monitor window is an I/O monitor that looks similar to the program window.

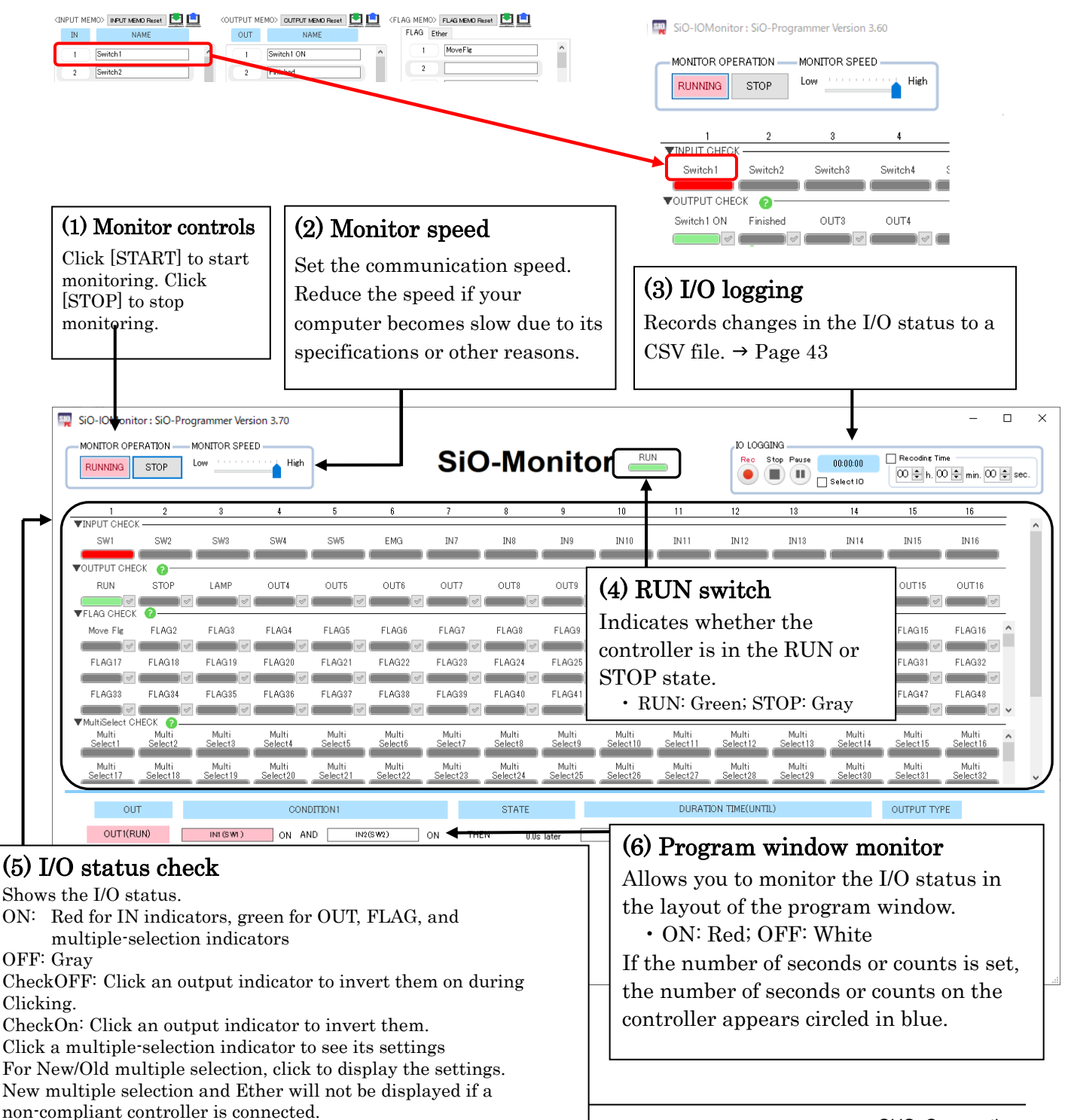

### I/O logging

IO LOGGING allows you to record changes in the I/O status.

| $ \begin{array}{c c}         Rec & Stop & Pause \\                                    $                                                                                                    |          |
|----------------------------------------------------------------------------------------------------|----------|
| (1) (2) (3) (5) (6)                                                                                                    |          |
| (1) $(2)$ $(3)$ $(5)$ $(6)$                                                                                                    |          |
|                                                                                                    |          |
|                                                                                                    |          |
| (1) Record                                                                                                    |          |
| Click this better and enter a file name to start lagring                                                                                                    |          |
| During logging, any changes in the I/O status are written to a CSV file in real time                                                                                                    | Noto     |
| that you cannot addi the file during logging                                                                                                    | note     |
| You can also use this button to resume logging after clicking the [Pause] button                                                                                                    |          |
| Stop                                                                                                    |          |
| (2) Stop (                                                                                                    |          |
| This button stops logging.                                                                                                    |          |
| Once you stop logging, you can edit or move the CSV file.                                                                                                    |          |
| Pause                                                                                                    |          |
| (3) Pause                                                                                                    |          |
| This button pauses logging. Click the [Rec] button again to resume logging, or click                                                                                                    | the      |
| [Stop] button to stop logging.                                                                                                    |          |
| (4) Elansed time display $0000000 = 0000000$                                                                                                    |          |
| This area displays the alarged time device benefits are the new sining time if                                                                                                    |          |
| solect the [Sot recording time] sheek box                                                                                                    | you      |
| The area is shown in red during logging in red with a blue border during a nause                                                                                                    | nd in    |
| blue when recording is stopped.                                                                                                    | tina ini |
| and and a second second s |          |
| (5) I/O selection check box 🔲 Select 10                                                                                                    |          |
| Use this check box when you want to record changes only in inputs and outputs of y                                                                                                    | our      |
| choice. By default, the status of all inputs and outputs is recorded. When you select                                                                                                    | the      |
| check box, the display will change as follows:                                                                                                    |          |
|                                                                                                    |          |
| ▼INPUT CHECK                                                                                                    |          |
|                                                                                                    |          |
|                                                                                                    | ~        |

Select the check boxes for the inputs and outputs whose status you want to record.

FLAG5

FLAG CHECK

📝 FLAG1 📝 FLAG2 📝 FLAG3 📝 FLAG4 📝 FLAG5

#### (6) Set recording 1 🔲 Recoding Time

FLAG2

FLAG3

FLAG4

VFLAG CHECK 🕜

FLAG1

Select this check box to automatically stop recording after the time period you specify. Even if you set a time period, this option is disabled until you select the check box.

# Simulator

The simulator shows how the settings you configured in SiO-Programmer work. Use the simulator to check whether your settings work as intended before actually using the controller. Since the simulator runs on your computer, **you can use it without connecting the SiO controller**.

Clicking the simulator icon at the upper right of the program window displays simulation windows—an I/O display window and input box.

In the input box, click [RUN] and any of the inputs (IN1 to IN16) to start simulation.

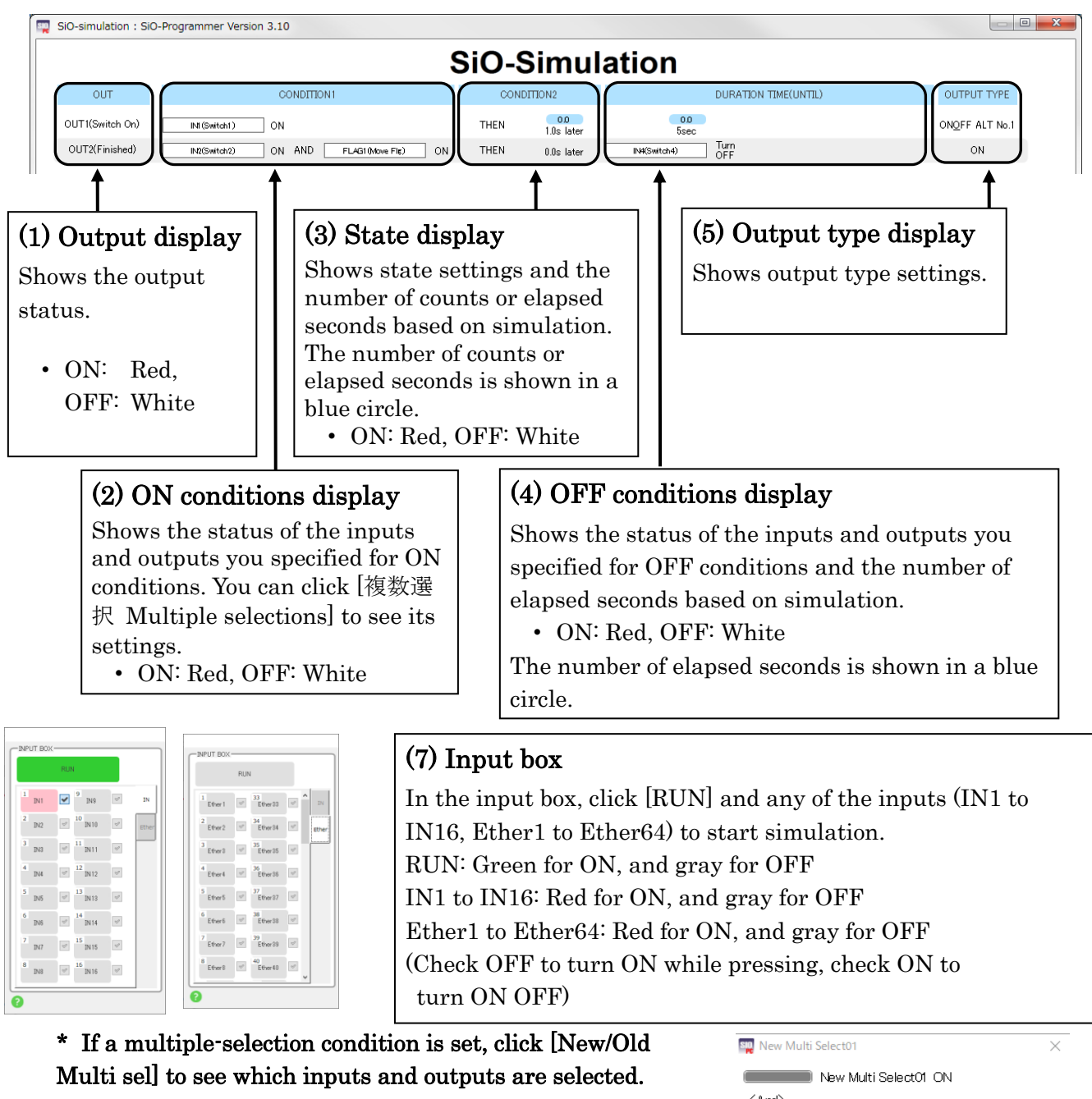

Multi sel] to see which inputs and outputs are selected. Also, only the new multiple selection will be displayed as ON setting as " $\bigcirc$ " and OFF setting as " $\bigcirc$ "( $\rightarrow$ Page 36).

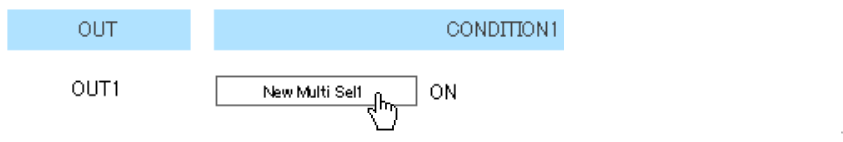

| <and></and>   | lew Multi Sela | ect01 ON       |  |
|---------------|----------------|----------------|--|
| ●IN1          |                | ●IN3           |  |
| Display of ON | √OFF settin;   | g: ON→●, OFF→○ |  |

### Search and Replace

Search and Replace is a feature which searches for the I/O and replaces with another I/O. Clicking the Search and Replace icon at the upper right of the program window or Pressing Ctrl +F, Ctrl +H display Search and Replace window.

If you click the search and replace icon or press Ctrl + F, the search tab is displayed. If you press Ctrl + H, the replace tab is displayed.

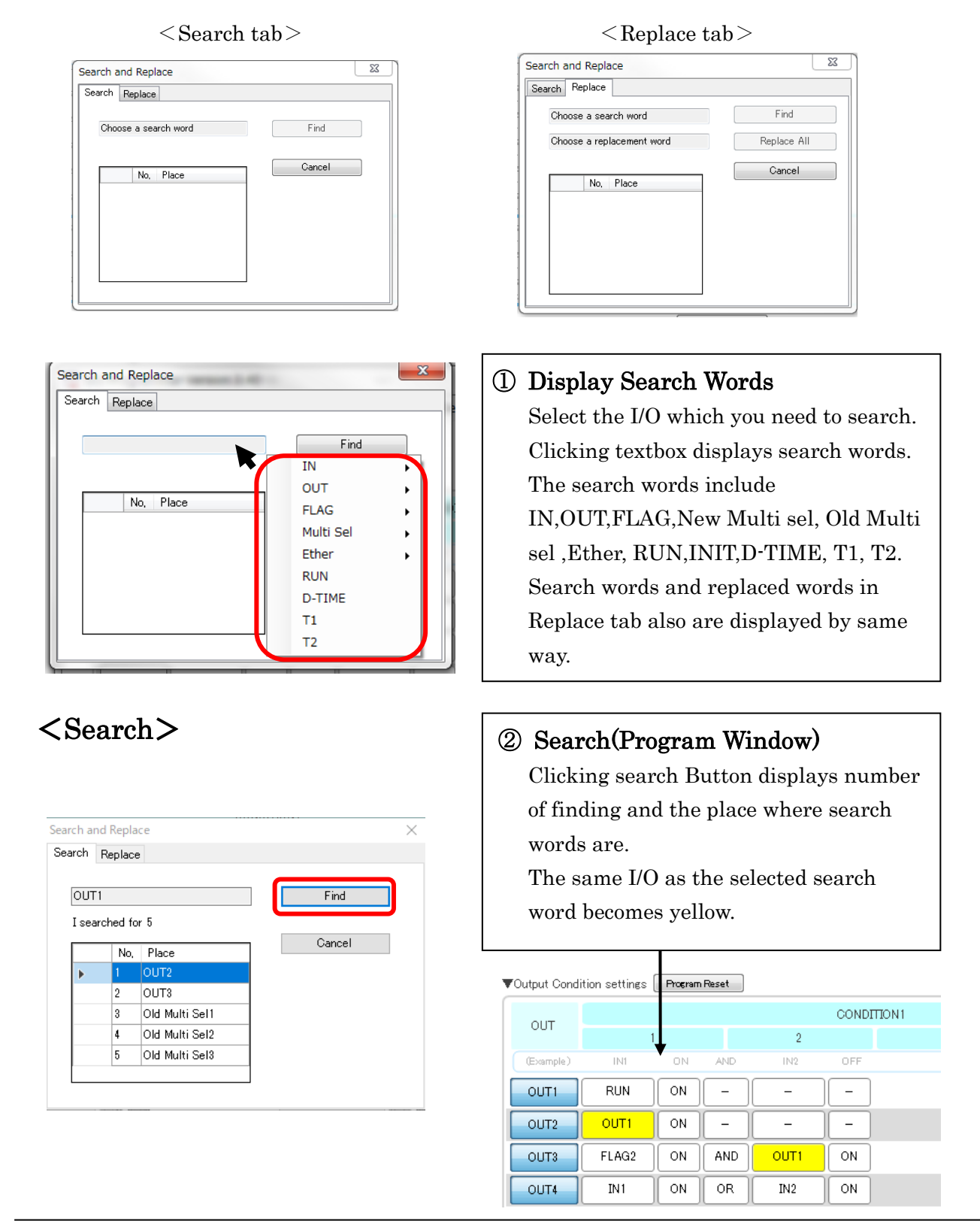

#### ③ Search(New/Old Multi select)

If there is a multi select which setted Search word, Multi select window display.

After editing settings, Press the OK button to save the settings.

| Multi Sel Search       |               |        |        | 22     |  |  |  |  |  |
|------------------------|---------------|--------|--------|--------|--|--|--|--|--|
| Multi Sel2 M           | fulti Sela    |        |        |        |  |  |  |  |  |
| IN IN                  | V OUT         | FLAG   |        |        |  |  |  |  |  |
| 🔲 IN 1                 | 🔽 ΟΠΤΙ        | FLAG1  | FLAG17 | FLAG33 |  |  |  |  |  |
| IN2                    | V OUT2        | FLAG2  | FLAG18 | FLAG34 |  |  |  |  |  |
| IN3                    | V OUT3        | FLAG3  | FLAG19 | FLAG35 |  |  |  |  |  |
| IN4                    | V OUT4        | FLAG4  | FLAG20 | FLAG36 |  |  |  |  |  |
| IN5                    | V OUT5        | FLAG5  | FLAG21 | FLAG87 |  |  |  |  |  |
| IN6                    | V OUT6        | FLAG6  | FLAG22 | FLAG38 |  |  |  |  |  |
| IN7                    | <b>W</b> OUT7 | FLAG7  | FLAG23 | FLAG39 |  |  |  |  |  |
| IN8                    | V OUT8        | FLAG8  | FLAG24 | FLAG40 |  |  |  |  |  |
| IN9                    | 🔽 ОИТ9        | FLAG9  | FLAG25 | FLAG41 |  |  |  |  |  |
| IN 10                  | VUT10         | FLAG10 | FLAG26 | FLAG42 |  |  |  |  |  |
| IN11                   | ☑ OUT11       | FLAG11 | FLAG27 | FLAG43 |  |  |  |  |  |
| IN 12                  | <b>OUT12</b>  | FLAG12 | FLAG28 | FLAG44 |  |  |  |  |  |
| 🔲 IN 13                | VOUT13        | FLAG13 | FLAG29 | FLAG45 |  |  |  |  |  |
| 🔲 IN 14                | <b>OUT14</b>  | FLAG14 | FLAG80 | FLAG46 |  |  |  |  |  |
| 🔲 IN 15                | ☑ OUT15       | FLAG15 | FLAG31 | FLAG47 |  |  |  |  |  |
| IN 16                  | ☑ OUT16       | FLAG16 | FLAG32 | FLAG48 |  |  |  |  |  |
| CONDITION<br>And<br>Or |               |        |        |        |  |  |  |  |  |
|                        | OK            |        |        |        |  |  |  |  |  |

### <Replace>

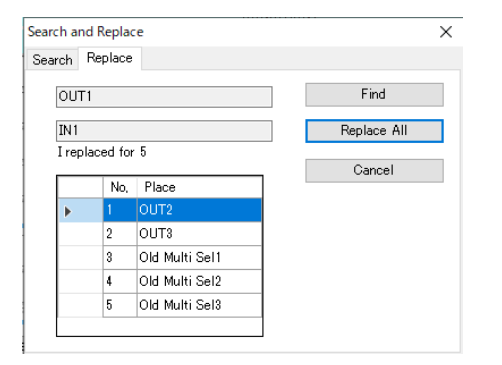

#### 4 Replace All

-

When an Replace-All button is clicked, The same I/O as the selected search word replaced with the replaced word.

If there is a new/old multi select which setted Search word,

| Output Cond | ition settings | Program | Reset |      |        |      | 2 | Output Cond | ition settings | Program | Reset |
|-------------|----------------|---------|-------|------|--------|------|---|-------------|----------------|---------|-------|
| OUT         |                |         |       |      | CONDIT | ION1 |   | OUT         |                |         |       |
| 001         | 1              |         |       | 2    |        |      |   |             | 1              |         |       |
| (Example)   | INI            | ON      | AND   | IN2  | OFF    |      |   | (Example)   | IN1            | ON      | AND   |
| OUT1        | RUN            | ON      | -     | -    | ] – ]  |      |   | OUT1        | RUN            | ON      | -     |
| OUT2        | OUT1           | ON      | -     | -    | -      |      |   | OUT2        | IN1            | ON      | -     |
| OUT3        | FLAG2          | ON      | AND   | OUT1 | ON     |      |   | OUT3        | FLAG2          | ON      | AND   |
| OUT4        | IN1            | ON      | OR    | IN2  | ON     |      |   | OUT4        | IN1            | ON      | OR    |

#### New/Old Multi select

| IN IN | OUT    | IN IN  | 🔲 ООТ  |
|-------|--------|--------|--------|
| 🔲 IN1 | VOUT1  | 🔽 IN 1 | 🔲 OUT1 |
| IN2   | VOUT2  | IN2    | V OUT2 |
| IN3   | V OUT3 | IN3    | V OUT3 |

\*Please be careful about the following point.

- OFFCondition is not able to replace with INIT.
- The setting of multi select is not able to replace with RUN, INIT, Ether.
- The new/old multi select which has setting replace word is not able to replace.
- The replacement to D-TIME, T1, T2 cannot be performed.

#### Program screen

CONDITION1

\_

\_

ON

ON

2

\_

IN1

IN2

# **Onscreen Messages**

A message like the one shown below appears if an error occurs, such as when a program is incorrect or the SiO controller is not connected.

| UN&OFF ALTERNATION [0.2sec=100.0sec(ON+OFF)] |          |
|----------------------------------------------|----------|
| No. ON TIME OFF TIME                         | <b>,</b> |

If an error message appears, check the following and eliminate the cause.

| Message                          | Description                                                                                                    |  |  |
|----------------------------------|----------------------------------------------------------------------------------------------------|--|--|
| A read error has occurred.       | Your computer has failed to communicate with the SiO                                                                                                    |  |  |
| Failed to read.                  | controller.                                                                                                    |  |  |
| Failed to write.                 | 1. Check that the SiO controller and your computer are                                                                                                    |  |  |
| Failed to communicate.           | connected and that the SiO controller is turned on. If<br>they are connected, make sure that the USB cable is<br>not damaged                                                                                                    |  |  |
| Unknown command                  |                                                                                                    |  |  |
| SIO Controller is not connected. | <ol> <li>You may be using an older version of the PC software<br/>or device driver. Uninstall <b>both the device driver and</b><br/><b>PC software</b> (page 10), and download the latest<br/>installer from SUS's website.</li> </ol>                                                                              |  |  |
| No driver is installed.          | Your computer does not recognize the SiO controller<br>because no device driver is installed or because the device<br>driver is not working properly. Uninstall <b>both the device</b><br><b>driver and PC software</b> , and download the latest versions<br>of the software and device driver from SUS's website. |  |  |
| Cannot write during RUN.         | When the SiO controller is in the RUN state, you cannot<br>write a program to the controller. Turn off the RUN<br>switch on the controller before writing a program.                                                                                                    |  |  |
| Check the Red data then setting. | You cannot write the program to the controller because<br>the program is not configured correctly. Check and correct<br>the settings for the items highlighted in red.                                                                                                    |  |  |
| The following outputs are unset  | You cannot write the program to the controller because<br>the program is not configured correctly. Check the output<br>program listed in the message.                                                                                                    |  |  |

| Message                                                                                                    | Description                                                                                                    |
|----------------------------------------------------------------------------------------------------|----------------------------------------------------------------------------------------------------|
| Version x.xx and later of the SiO<br>controller are not supported.<br>Download the latest version of<br>SiO-Programmer from SUS's<br>website.                         | Your version of SiO-Programmer is not supported by the<br>connected controller. Install the latest version of<br>SiO-Programmer that works with the controller.           |
| Failed to force output.                                                                                                    | The SiO controller may be turned off, or the USB cable                                                                                                    |
| Failed to obtain the I/O status.                                                                                                    | may be disconnected or damaged.                                                                                                    |
| Install Adobe Reader.                                                                                                    | Clicking the Help button displays this manual in PDF<br>format. You cannot view the manual on a computer that<br>does not have Adobe Reader installed.                    |
| The language file is corrupted.                                                                                                    | The help file or language file for SiO-Programmer is                                                                                                    |
| The help file is corrupted.                                                                                                    | corrupted and cannot be read.<br>Uninstall SiO-Programmer and reinstall it.                                                                                               |
| Do you want to write this program?                                                                                                    | This message appears if you click the [登録 Write] button when the program is not configured.                                                                               |
| Cannot run multiple instances of SiO-Programmer.                                                                                                    | You cannot run multiple instances of SiO-Programmer at once.                                                                                                    |
| It is not supported by your controller(After Ether9).                                                                                                    | Displayed when trying to write Ether9 or higher while connecting the SiOt Ver3.00 controller.                                                                             |
| For your controller, switch the address / port setting to manual and register.                                                                                        | Displayed when trying to write the address / port settings<br>automatically while connecting the SiOt Ver3.00<br>controller.                                              |
| The automatic / manual setting of<br>the address / port has been switched.<br>To reflect this, you need to turn off<br>the power of the controller and<br>restart it. | Displayed when the pre-registered automatic / manual<br>setting and the registered one are different while<br>connecting a controller of Siot series Ver3.10 or higher.   |
| Your controller does not support the memo registration function.                                                                                                    | Each SiO controller (excluding SiO C and SiO 3.2) is<br>displayed when you try to read / register including a<br>memo while connecting a controller earlier than Ver3.60. |
| You can use up to FLAG48 old<br>multiple selection 16 with your<br>controller.                                                                                        | Displayed when FLAG49, old multiple selection 17 or<br>more is registered while a controller other than SiO-N3,<br>SiO t1, SiO t3, SiO2 R2 is connected.                  |
| For your controller, the timeout<br>setting is not implemented, so<br>switch it to disabled and register.                                                             | Displayed when trying to register with the timeout<br>setting enabled while connecting a controller earlier than<br>Ver3.60 of the SiOt series.                           |
| The controller cannot be recognized.<br>Please check the following items.                                                                                             | Check the display items because the SiO controller cannot be recognized.                                                                                                  |
| The device driver is not installed.<br>Please uninstall the device driver<br>and the PC software, and download<br>them again from the SUS HP.                         | Since the device driver cannot be found, uninstall the<br>device driver and SiO-Programmer once, and then<br>download again from the SUS HP.                              |

| Message                                                                                                    | Description                                                                                                    |
|----------------------------------------------------------------------------------------------------|----------------------------------------------------------------------------------------------------|
| Communication processing failed.<br>Check if another SiO-Programmer is<br>communicating.                                                       | This is displayed when other software is communicating<br>with the SiO controller connected to the PC.                                                     |
| <ul> <li>Only the following controllers can use the New Multiple Selection.</li> <li>SiOt1, SiOt3, SiO-N1 R2 version 3.70 or higher</li> </ul> | This message is displayed when attempting to register a<br>controller that is not listed in the message with New<br>Multiple Selection set in the program. |

# Inquiring about SiO-Programmer

If you have any problems with or questions about *SiO-Programmer*, please e-mail us at:

### <u>sus-sales@sus.co.jp</u>

**Revision History** 

| Version | Date             | Description                                                                                                    | <b>Revised</b> Pages |
|---------|------------------|----------------------------------------------------------------------------------------------------|----------------------|
| 1.00    | <i>`16/06/01</i> | Initial release                                                                                                    |                      |
| 1.01    | <i>`16/08/30</i> | [Change Point]                                                                                                    |                      |
|         |                  | • Language name (JAPAN $\rightarrow$ JAPANESE) changed                                                                    |                      |
|         |                  | [Changes]                                                                                                    |                      |
|         |                  | Setting examples — Corrected the T1 setting in Example 3.                                                                 | 25                   |
|         |                  | Useful features — Corrected the description in "(4) Internal outputs".                                                    | 41                   |
| 1.10    | '16/12/15        | [Change Point]                                                                                                    |                      |
|         |                  | • Supports cutting, copying, and pasting of programs                                                                      |                      |
|         |                  | $\cdot$ Change the monitor to full screen display                                                                         |                      |
|         |                  | • Parameter setting (interval / ON time $\rightarrow$ ON time / OFF time) notation change                                 |                      |
|         |                  | [Changes]                                                                                                    |                      |
|         |                  | General — Replaced images with those from SiO-Programmer version 1.10.                                                    | 7~                   |
|         |                  | Details of each item — Changed "Interval/ON time" to "ON time/OFF time".                                                  | 25                   |
|         |                  | Useful features — Added cut, copy, and paste.                                                                             | 40~42                |
|         |                  | I/O monitor — Updated the information to<br>indicate that the settings window monitor is<br>displayed from the beginning. | 45                   |
|         |                  | Messages — Added "Driver installation".                                                                                   | 51                   |
| 1.11    | '17/01/10        | [Change Point]                                                                                                    |                      |
|         |                  | <ul> <li>Changed the initial display resolution to 1280</li> <li>× 768</li> </ul>                                         |                      |
|         |                  |                                                                                                    |                      |
|         |                  | [Changes]                                                                                                    |                      |
|         |                  | System requirements — Changed the display resolution from $1024 \times 768$ to $1280 \times 768$ .                        | 6                    |
| 2.00    | '17/03/01        | [Change Point]                                                                                                    |                      |
|         |                  | • SiO-Programmer main screen design change                                                                                |                      |
|         |                  | Addition of counter function                                                                                              |                      |
|         |                  | Simulation function added                                                                                                 |                      |

|      |                  | • Change from 1 OFF condition to 2                              |            |
|------|------------------|-----------------------------------------------------------------|------------|
|      |                  | • Changed the initial display resolution to 1366 x              |            |
|      |                  | 768                                                             |            |
|      |                  |                                                                 |            |
|      |                  | [Changes]                                                       |            |
|      |                  | Updated the information to cover the features                   |            |
|      |                  | added to SiO-Programmer version 2.00:                           |            |
|      |                  | • Added the counter feature.                                    | 20, 23~    |
|      |                  | • Added the simulation feature.                                 | 47         |
|      |                  | • Increased the number of OFF conditions                        | 20, 23~    |
|      |                  | • Improved ease of use                                          | 15~        |
|      |                  |                                                                 | 10         |
|      |                  | SiO-Programmer version 2.00.                                    | 14~        |
|      |                  | System requirements — Changed the display                       | 6          |
| 0.10 | (15/04/05        | resolution from $1280 \times 768$ to $1366 \times 768$ .        |            |
| 2.10 | 17/04/27         | [Change Point]                                                  |            |
|      |                  | • Display the SiO controller version on the                     |            |
|      |                  | SIO-Programmer screen                                           |            |
|      |                  |                                                                 |            |
|      |                  | [Changes]                                                       |            |
|      |                  | Introduction — Changed the revision number from 1.11 to 1.xx.   | 4          |
|      |                  | Program window — Added information about CT version number.     | 13         |
|      |                  | Tool icons — Added "File", "Print", and notes.                  | 14         |
|      |                  | SiQ controller/SiQ-Programmer compatibility                     | 16         |
|      |                  | table — Added                                                   |            |
|      |                  | Editing data — Added descriptions of internal outputs and SiO2. | 17         |
|      |                  | Parameter settings — Added a diagram of INIT time.              | 27         |
|      |                  | Useful features — Added commands, Changed                       | 40~49      |
|      |                  | the description of internal outputs.                            | 40 42      |
| 2.20 | '17/06/30        | [Change Point]                                                  |            |
|      |                  | • Added input / output logging function to the monitor          |            |
|      |                  | • Supports overwrite installation                               |            |
|      |                  | [Changes]                                                       |            |
|      |                  | Installing SiO-Programmer — Added a                             | 7          |
|      |                  | description of how to update SiO-Programmer.                    | 1          |
|      |                  | I/O logging — Added                                             | 16         |
|      |                  | Onscreen messages — Added                                       | 40<br>5955 |
| 2 30 | <u>'17/09/01</u> | [Change Point]                                                  | 00~00      |
| 2.00 | 11/00/01         | • FIAC googe abarged from 16 moints to 22                       |            |
|      |                  | points                                                          |            |

|      |           | [Changes]                                                                                                    |     |
|------|-----------|----------------------------------------------------------------------------------------------------|-----|
|      |           | General — Changed the number of internal outputs from 16 to 32.                                                                      | 19~ |
| 2.40 | '18/01/05 | [Change Point]                                                                                                    |     |
|      |           | <ul> <li>Changed the initial display resolution to 1280<br/>x 768</li> </ul>                                                         |     |
|      |           | [Changes]                                                                                                    |     |
|      |           | System requirements — Changed the display resolution from $1366 \times 768$ to $1280 \times 768$ .                                   | 6   |
| 2.50 | '18/06/26 | [Change Point]                                                                                                    |     |
|      |           | Added SiO controller (SiO-N1)                                                                                                    |     |
|      |           | <ul> <li>Compatible models 64Bit, Windows 8.1 / 10<br/>added</li> </ul>                                                              |     |
|      |           | [Changes]                                                                                                    |     |
|      |           | System requirements — Added 64-bit versions and Windows 8.1 and 10 to the computer models.                                           | 6   |
|      |           | Editing data — Added a description of SiO-N1.                                                                                        | 17~ |
| 3.00 | '19/01/28 | [Change Point]                                                                                                    |     |
|      |           | • Changed the number of internal outputs from 32 to 48.                                                                              |     |
|      |           | • Changed the maximum number of counts from 100 to 50000                                                                             |     |
|      |           | • Timer setting upper limit changed from 300.0 seconds to 6000.0 seconds                                                             |     |
|      |           | [Changes]                                                                                                    |     |
|      |           | Details of each item — Added a description of<br>the multiple selection option. Changed the<br>number of counts. Changed the timers. | 22~ |
|      |           | General — Changed the number of internal outputs from 32 to 48.                                                                      | 19~ |
|      |           | I/O monitor — Added a description of monitoring controls.                                                                            | 45  |
| 3.10 | '19/06/28 | [Change Point]                                                                                                    |     |
|      |           | • Added an alternate function to the forced output of the monitor                                                                    |     |
|      |           | [Changes]                                                                                                    |     |
|      |           | I/O monitor — force output.                                                                                                    | 45  |
| 3.20 | '19/10/29 | [Change Point]                                                                                                    |     |
|      |           | • Tool (search, replace) function added                                                                                              |     |

|      |                  | [Changes]                                         |              |
|------|------------------|---------------------------------------------------|--------------|
|      |                  | Starting SiO-Programmer                           |              |
|      |                  | —Program Window Image Change,                     | 12           |
|      |                  | Program Window                                    |              |
|      |                  | —Program Window Image Change,                     | 13           |
|      |                  | -Edited explanation of FLAG                       | 13           |
|      |                  | Tool Icons                                        |              |
|      |                  | —Program Window Image Change,                     | 14           |
|      |                  | —Added explanation of search and replace fanction | 15           |
|      |                  | Editing Data                                      |              |
|      |                  | —deleted explanation of FALG display              | 18           |
|      |                  | Search and Replace                                |              |
|      |                  | —Added explanation of search and replace feature  | 48           |
| 3.30 | <u>'20/02/27</u> | [Change Point]                                    |              |
|      |                  | Added tool (undo, redo) function                  |              |
|      |                  | • Addition of startup from the configuration file |              |
|      |                  | FLAG insertion / deletion function added          |              |
|      |                  | • Addition of search items (time, T1, T2)         |              |
|      |                  |                                                   |              |
|      |                  | [Changes]                                         |              |
|      |                  | Starting SiO-Programmer                           |              |
|      |                  | —Program Window Image Change,                     | 12           |
|      |                  | Program Window                                    |              |
|      |                  | —Program Window Image Change,                     | 13           |
|      |                  | Tool Icons                                        |              |
|      |                  | —Program Window Image Change,                     | 14           |
|      |                  | —Added explanation of undo fanction               | 15           |
|      |                  | and redo fanction                                 |              |
|      |                  | Window for creating programs                      |              |
|      |                  | —Program Window Image Change,                     | 17,18        |
|      |                  | Useful features                                   |              |
|      |                  | —Added explanation of Insertion of FLAG           | $40 \sim 42$ |
|      |                  | —Added explanation of Delete of FLAG              |              |
|      |                  | -Added explanation about Starting by a            |              |
|      |                  | double-click of a configuration file              |              |
|      |                  | Added of the second item (time, T1 and T2)        |              |
|      |                  | -Auteu of the search item (time, 11 and 12)       | 48,49        |

| 3.40 | <sup>•</sup> 20/09/07 | [Change Point]                                       |           |
|------|-----------------------|------------------------------------------------------|-----------|
|      |                       | Added SiO controller (SiOt, SiO-N3)                  |           |
|      |                       | • Ether signals 1 to 8 added                         |           |
|      |                       | Addition of address / port settings                  |           |
|      |                       |                                                      |           |
|      |                       | [Changes]                                            |           |
|      |                       | SiO Controller/SiO-Programmer Compatibility<br>Table |           |
|      |                       | • Compatibility of saved files between different     |           |
|      |                       | Compatible table Edit                                | 16        |
|      |                       |                                                      |           |
|      |                       | Window for creating programs                         | 18~       |
|      |                       | —Added explanation of internal outputs               | 10        |
|      |                       |                                                      |           |
|      |                       | Creating an I/O program                              |           |
|      |                       | $\cdot$ CONDITION1                                   |           |
|      |                       | -Edit the number of FLAGS                            | $22,\!24$ |
|      |                       | -Add Ether                                           |           |
|      |                       | $\cdot$ DURATION TIMES                               |           |
|      |                       | -Edit the number of FLAGS                            |           |
|      |                       | —Added Ether                                         |           |
|      |                       |                                                      |           |
|      |                       | Parameter settings                                   |           |
|      |                       | -Parameter setting image change                      |           |
|      |                       | -Added explanation of Address and Port               | 27, 28    |
|      |                       |                                                      |           |
|      |                       | Added explanation of Add FLAG and Multi sel          | 39        |
| 3.41 | <sup>(21/03/17)</sup> | [Change Point]                                       |           |
|      |                       | Addition of precautions after USB                    |           |
|      |                       | [Changes]                                            |           |
|      |                       |                                                      |           |
|      |                       | Connecting a USB cable                               | 12        |
| 3 51 | <sup>(</sup> 91/06/11 | -Added notes after USB communication.                |           |
| 0.01 | 21/00/11              | Chahanged the number of Ether signals from           |           |
|      |                       | 8 to 64                                              |           |
|      |                       | Addition of DHCP function                            |           |
|      |                       |                                                      |           |

|      |           | [Changes]                                                |     |
|------|-----------|----------------------------------------------------------|-----|
|      |           | SiO Controller/SiO-Programmer Compatibility              |     |
|      |           | Table                                                    |     |
|      |           | Compatibility Table                                      | 16  |
|      |           | -Controller added (SiO3.2, SiON3, SiOt)                  |     |
|      |           | —Added SiO-Programmer 3,51                               |     |
|      |           | -Change the number of Ethers for ON and                  | 22~ |
|      |           | OFF conditions                                           |     |
|      |           | Parameter settings                                       | 20  |
|      |           | -Added explanation about automatic / manual              | 28  |
|      |           | setting of addresses                                     |     |
| 3.52 | '21/07/02 | [Change Point]                                           |     |
|      |           | • None                                                   |     |
|      |           | [Changes]                                                |     |
|      |           | SiO Controller/SiO-Programmer Compatibility              |     |
|      |           | Table                                                    |     |
|      |           | Compatibility Table                                      | 16- |
|      |           | —Added SiO-Programmer 3,52                               | 10~ |
| 3.53 | '21/08/10 | [Change Point]                                           |     |
|      |           | Added SiO controller (SiOt1, SiOt3)                      |     |
|      |           |                                                          |     |
|      |           | [Changes]                                                |     |
|      |           | SiO Controller/SiO-Programmer Compatibility              |     |
|      |           | Table                                                    | 16  |
|      |           | Compatibility Table                                      | 10  |
|      |           | —Controller added (SiOt1, SiOt3)                         |     |
|      |           | —Added SiO-Programmer 3,53                               |     |
| 3.60 | '21/11/30 | [Change Point]                                           |     |
|      |           | Added SiO controller (SiO2 R2)                           |     |
|      |           | Added MEMO reading / registration function               |     |
|      |           | • Added timeout setting for Ethernet                     |     |
|      |           | communication                                            |     |
|      |           | Added controller name display for Ethernet communication |     |
|      |           | • Add message                                            |     |
|      |           |                                                          |     |
|      |           | [Changes]                                                |     |
|      |           | SiO Controller/SiO-Programmer Compatibility              |     |
|      |           | Table                                                    | 16  |
|      |           | Compatibility Table                                      |     |
|      |           | —Controller added (SiO2 R2)                              |     |
|      |           | —Added SiO-Programmer 3,60                               |     |

|      |                  | Input / Output memo                             |              |
|------|------------------|-------------------------------------------------|--------------|
|      |                  | • About reading / registering memos to the      | 27           |
|      |                  | controller                                      |              |
|      |                  | Parameter settings                              | $30 \sim 31$ |
|      |                  | Ethernet communication timeout setting          | 32           |
|      |                  | • About the controller name for Ethernet        |              |
|      |                  | communication                                   |              |
|      |                  | Message display                                 | 51           |
|      |                  | • 「Your controller does not support the memo    |              |
|      |                  | registration function.                          | 51           |
|      |                  | • 「You can use up to FLAG48 Multiple            |              |
|      |                  | Selection 16 on your controller.                | 51           |
|      |                  | • The timeout function is not available on your |              |
|      |                  | controller.                                     | 51           |
|      |                  | • 「Unable to recognize the controller. Please   |              |
|      |                  | check the following items.                      | 51           |
|      |                  | • The device driver is not installed. Please    |              |
|      |                  | uninstall the device driver and the PC          |              |
|      |                  | software, and download them again from          | 52           |
|      |                  | the SUS HP.J                                    |              |
|      |                  | • Communication processing failed.              |              |
|      |                  | Check if another SiO-Programmer                 |              |
|      |                  | is communicating.                               |              |
| 3.62 | <i>'22/06/27</i> | [Change Point]                                  |              |
|      |                  | • System requirements                           |              |
|      |                  |                                                 |              |
|      |                  | [Changes]                                       |              |
|      |                  | Addition of supported computer models           | Da           |
|      |                  | —Add windows 11                                 | Ľб           |
|      |                  | SiO Controller/SiO-Programmer Compatibility     | D10          |
|      |                  | Table                                           | F16          |
|      |                  | -Version update                                 |              |
|      | 1                | -                                               |              |

|      | 1         |                                                         |      |
|------|-----------|---------------------------------------------------------|------|
| 3.70 | '22/08/29 | [Change Point]                                          |      |
|      |           | Added New Multiple Selection                            |      |
|      |           | • Vietnamese language support                           |      |
|      |           |                                                         |      |
|      |           | [Changes]                                               |      |
|      |           | Multiple Selection $\rightarrow$ Old Multiple Selection |      |
|      |           | Added New Multiple Selection                            |      |
|      |           | Added Vietnamese to supported languages                 |      |
|      |           | SiO Controller/SiO-Programmer Compatibility             | Die  |
|      |           | Table                                                   | P16  |
|      |           | Compatibility Table                                     |      |
|      |           | Message display                                         | P52  |
| 3.71 | '22/11/30 | [Changes]                                               |      |
|      |           | SiO Controller/SiO-Programmer Compatibility             |      |
|      |           | Table                                                   | P16  |
|      |           | Compatibility Table                                     |      |
|      |           | Message display                                         | P52  |
| 3.72 | '23/1/25  | [Change Point]                                          |      |
|      |           | • Thai language support                                 |      |
|      |           |                                                         |      |
|      |           | [Changes]                                               |      |
|      |           | Added Thai to supported languages                       | P15  |
|      |           | SiO Controller/SiO-Programmer Compatibility             | D1c  |
|      |           | Table                                                   | 1 10 |
|      |           | Compatibility Table                                     |      |
|      |           |                                                         |      |